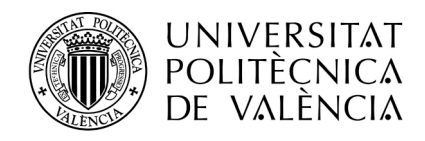

#### 1. SOLICITUD DEL ALUMNO VÍA WEB

| UNIVERSITAT<br>POLITEÇNICA<br>DE VALENCIA                                                                                                    |                                                                                                    | D                                                                                                    | <b>ESARRO</b>                                                                                                    | LLO D                                                                                                    | ESENVO                                                                                                    | LUP                                                                             |
|----------------------------------------------------------------------------------------------------|----------------------------------------------------------------------------------------------------|----------------------------------------------------------------------------------------------------|----------------------------------------------------------------------------------------------------|----------------------------------------------------------------------------------------------------|----------------------------------------------------------------------------------------------------|---------------------------------------------------------------------------------|
| ntranet :: Solicitudes Reconocimiento                                                                                                    |                                                                                                    |                                                                                                    |                                                                                                    |                                                                                                    |                                                                                                    |                                                                                 |
|                                                                                                    | SOLICITU                                                                                                    | DES DE RECONOCIMIENTO                                                                                                    |                                                                                                    |                                                                                                    | Ayuda 🕜                                                                                                    |                                                                                 |
|                                                                                                    | Titulación                                                                                                    | Grado en Ingeniería Informática                                                                                                    |                                                                                                    |                                                                                                    |                                                                                                    |                                                                                 |
|                                                                                                    | Curso                                                                                                    | 2013 •                                                                                                    |                                                                                                    |                                                                                                    |                                                                                                    |                                                                                 |
|                                                                                                    | NO HA REAL                                                                                                    | IZADO SOLICITUDES DE RECONOCIMIENTO EN                                                                                                    | I EL CURSO INDICADO                                                                                                    |                                                                                                    |                                                                                                    |                                                                                 |
|                                                                                                    | PRIMER PASO:                                                                                                    | : Introducción de Estudios Previos Aportados                                                                                                    |                                                                                                    |                                                                                                    |                                                                                                    |                                                                                 |
|                                                                                                    | Debe registra<br>reconocimient                                                                                                    | ar los estudios y sus asignaturas, que luego que<br>to.                                                                                                    | rrá aportar como méritos                                                                                                    | en sus posteriores solic                                                                                                    | itudes de                                                                                                    |                                                                                 |
|                                                                                                    | Tipo                                                                                                    | Nombre                                                                                                    |                                                                                                    | Universidad                                                                                                    |                                                                                                    |                                                                                 |
|                                                                                                    | 1er ciclo     Dig       2º ciclo     Lic       1er ciclo     Ing       Grado     Gr       Grado     Gr       1er ciclo     Arg                                                                                                    | plomado en Informática (Plan 1984) - Tit: 25<br>enciado en Informática (Plan 1987) - Tit: 44<br>geniero Técnico en Informática de Gestión (Plan 2001<br>ado en Arquitectura<br>ado en Ingeniería Informática (Plan 2010)<br>quitectura                                                                                                    | Universitat F<br>Universitat F<br>Universitat F<br>Universidad<br>Universidad<br>Hochschule                                                                                                    | Politècnica de València<br>Politècnica de València<br>Politècnica de València<br>de Zaragoza<br>de Valencia Estudi Gener<br>Bremen                                                                                                    |                                                                                                    |                                                                                 |
|                                                                                                    | SECUNDO BAS                                                                                                    | SO: Dealización do Solicitudos do Deconocimiento                                                                                                    |                                                                                                    | Aŕ                                                                                                    | iadir Estudio                                                                                                    |                                                                                 |
|                                                                                                    | SEGUNDO PAS                                                                                                    | tede la studie la solution de solution de reconocimient                                                                                                    |                                                                                                    |                                                                                                    |                                                                                                    |                                                                                 |
|                                                                                                    | Una vez regist                                                                                                    | trados los estudios y las asignaturas cursadas puede                                                                                                    | e realizar las solicitudes de re                                                                                                    | conocimiento.                                                                                                    |                                                                                                    |                                                                                 |
|                                                                                                    |                                                                                                    |                                                                                                    | Hac                                                                                                    | er nueva Solicitud de Rec                                                                                                    | onocimiento                                                                                                    |                                                                                 |
| <ul> <li>cuales de ellas querría que se le ap</li> </ul>                                                                                                    |                                                                                                    | Aceptar Cancelar                                                                                                    |                                                                                                    |                                                                                                    |                                                                                                    |                                                                                 |
| <ul> <li>Cuales de enas querna que se le aç</li> <li>Clusies de Reconocimiento - Windows in</li> <li>(e) https://www.upres.jsi.doalu/ic.tran.inco.tx</li> <li>Edicion Ver Favorias Herramentas Ayuda</li> </ul>                                                                                                    | nternet. Explorer<br>ueraSolicitud?p_veta=intranet8p                                                                                                    | Aceptar Cancelar                                                                                                    |                                                                                                    | ¥ 🔒 🤄                                                                                                    | Coogle                                                                                                    | -                                                                               |
| Colloudes de Peras querna que se le aç<br>colloudes de Reconocimiento = Windows in<br>> ● (2) https://www.upves/bi/collu/ic, tran_recono<br>Edicin Ver Favoritos Heramentos Ayuda<br>intos (2) \$ Coogle 2) Caleria de Web<br># Intraret UPV<br>@ Bolicitudes de Recon                                                                                                    | hternet Explorer<br>uwsölcitud?p_vista=infranet&p<br>b Slice •<br>• ×                                                                                                    | Aceptar Cancelar                                                                                                    |                                                                                                    | <u>ه</u> ه<br>۵۰۰۵۰۰                                                                                                    | <ul> <li>× S Google</li> <li>m - Págna * Seguridad * H</li> </ul>                                                                                                    |                                                                                 |
| Colloudes de Peras querria que se le aç<br>Colloudes de Reconocimiento e Windows in<br>Colloudes de Reconocimiento e Windows in<br>Colloudes de Reconocimiento e Vindows in<br>Edicán Ver Feroritos Herramentas Ayuda<br>Intraretury Stata<br>Durvetury Stata<br>Durvetury<br>UNIVESTAT<br>DUVIVESTAT<br>DUVIVESTAT                                                                                                    | nternet Explorer<br>eresolctudp_veta=nteresp<br>b Silce ▼<br>▼                                                                                                    | Aceptar Cancelar                                                                                                    | RROLLO                                                                                                    | DESENV                                                                                                    | • × € Google<br>ei • Pägna • Segundad • H<br>OLUPAN                                                                                                    | erramientas •                                                                   |
| Cales de Pina quer la quer la que se le a<br>Cales de Reconocimiento - Windows in<br>Cales de Reconocimiento - Windows in<br>Cales de Reconocimiento - Auda<br>Edicin Ver Faorito - Heramenta Ayuda<br>Intranet IV<br>DUNIVESTIAT<br>DUNIVESTIAT<br>DUNIVESTIAT<br>DUNIVESTIAT<br>DUNIVESTIAT<br>DUNIVESTIAT<br>DUNIVESTIAT<br>DUNIVESTIAT                                                                                                    | nternet Explorer<br>www.solcitudp.vist=intonetsp<br>b Silce •<br>•                                                                                                    | Aceptar Cancelar                                                                                                    | RROLLO                                                                                                    | DESENV                                                                                                    | Págna * Segundad * H OLUPA                                                                                                    | erramientas • (                                                                 |
| Cales de Pina quer la que se la quer la que se la quer la quer la que se la quer la que se la quer la que se la quer la que se la quer la que se la quer la que se la quer la quer la quer la que se la quer la quer la qu | htemet Explorer<br>westolcitudp_vista=inturettip<br>b sitee •<br>x                                                                                                    | Aceptar Cancelar                                                                                                    | RROLLO                                                                                                    | DESENV                                                                                                    | <ul> <li>K E Coogle</li> <li>H * Págna* Seguridad* H</li> <li>OLUPANCE</li> <li>CE</li> </ul>                                                                                                    | erramientae * (<br>Cerrar sesi                                                  |
| Culaies de l'ena querria que se le aç     Culaies de Reconocimienton Windows II     Portes //www.upves/bi/doal//ic, tran, recolv.     Edicion Ver Favoritos Herramenta Ayuda     Innarect VV     Solchude de Reconocimiento in News Solchude     PASO 2: SOLLCITUD DE RECCO     Titulación: Grado en Ingeniería Informática                                                                                                    | nternet Explorer<br>eresolcitudip_visis=interesip<br>b silee •<br>x                                                                                                    | Aceptar Cancelar                                                                                                    | RROLLO                                                                                                    | DESENV                                                                                                    | K Coogle      Pagna * Segundad * H OLUPAN                                                                                                    |                                                                                 |
| Cuales de Pinas querra que se le aç     Cuales de Reconocimiento - Windows Ir     Pintps://www.upres.jbi/doalu/ic. trans_reco.lu     Difutes.i/www.upres.jbi/doalu/ic. trans_reco.lu     Difutes.i/www.upres.jbi/doalu/ic.trans_reco.lu     Difutes.i/www.upres.jbi/doalu/ic.trans_reco.lu     Difutes.i/www.upres.jbi/doalu/ic.trans_reco.lu     Difu      | Internet Explorer Underschutzgeschutzgeschutzg | Aceptar Cancelar                                                                                                    | C Transferencia y Reco<br>Solicitar aplicación                                                                                                    | DESENV<br>Nocimiento de Créditos<br>de Reglas                                                                                                    |                                                                                                    | eramientas * (                                                                  |
| Cuales de Pinas (per la que se el el      Cuales de Reconocimiento - Windows si     Cuales de Reconocimiento - Windows si     Cuales de Reconocimiento - Reconocimiento - R      | Internet Explorer Unvasionut/p_visia=ntrarettip b Silce • X DNOCIMIENTOS s de esta titulación ta reconocimiento                                                                                                    | Aceptar Cancelar                                                                                                    | C Transferencia y Reco<br>Solicitar aplicación<br>sceione aquelas reglas que qu                                                                                                    | DESENV<br>DESENV<br>nocimiento de Créditos<br>de Reglas<br>ere que se le apliquen.                                                                                                    |                                                                                                    | erramientas • (                                                                 |
| Cuales de Pinas querra que se e aç     Cuales de Pinas querra que se e a     Cuales de Reconcolmitento - Windows Ir     Pinas //www.upves.pin/doalu/ic_tran_recolv.     Edicion Ver Parorise Heramentes Ayuda     Consulta de Reconcolmitento - Interes Solicitud     PARORES INSTRUMENTES - Interes Solicitud     PARORES - SOLICITUD DE RECCO     Trulación: Grado en Ingeniería Informática     Consulta de reglas existentes sobre asignaturas     1 Selección Asignatura para la que se solicit     En la signatent Biotratoras en la Midanión                                                                                                    | Internet Explorer<br>ueraSolchufp_vista=htranetSp<br>b Siles •<br>X DNOCIMIENTOS<br>s de esta titulación<br>ta reconocimiento<br>tura para la que quiere solcid                                                                                                    | Aceptar Cancelar<br>p.doma=c8p.tr=1568P_CACA=2013<br>DESA<br>tar el reconocimiento. Sólo aparecerán las asignaturas                                                                                                    | C Transferencia y Reco<br>Solicitar aplicación<br>eccine aquelas reglas que qu<br>egia<br>- desibin de Proyecto                                                                                                    | DESENV<br>DESENV<br>Antipiere de la palque.<br>ner aprobada<br>se de sistemas de información                                                                                                    |                                                                                                    |                                                                                 |
| Cuales de Pinas Querría Que se le aç     Cuales de Paconocimiento - Windows II     Pinas (Wew upves):in(datu/lic, tran, recolv     Pinas (Wew upves):in(datu/lic, tran, recolv     Pinasetter     Verentas Heramentas Ayuda     Coogle (2) @ Coogle (2) Galeta de Recon.     UNIVERSITAT     De VALENCIA     PAUSION     UNIVERSITAT     De VALENCIA     PAUSION     Consulta de reglas existentes sobre asignaturas     1. Seleción Asignatura para la que se solicit     En la signatent lista debe seleccionan la asignat     que ya esten ofertadas en la titulación.     Solicito Asignatura                                                                                                    | Itemet Explorer Unadolnuty_visa=htranetsp asiles                                                                                                    | Aceptar Cancelar  o_doma=c8p_0t=1568P_CACA=2013  DESA  tar el reconocimiento. Sólo aparecerán las asignaturas                                                                                                    | CTransferencia y Recor<br>Solicitar aplicación<br>accone aquelas regias que qu<br>egia - Gestión de Proyecto<br>(1977 - Cestión de Proyecto                                                                                                    | DESENV<br>Arctimiento de Créditos<br>de Reglas<br>lere que se le apliquen.<br>ner aprebada<br>s de Sistemas de información                                                                                                    |                                                                                                    |                                                                                 |
| Cuales de Palas querra que se e aç     Cuales de Paconocimiento - Windows II     Paconocimiento - Windows II     Paconocimiento - Windows II     Paconocimiento - Valas     Coogle (2) Coogle 2) Galería de Vece     Parartes     UNIVERSITAT     DEVALENCIA     UNIVERSITAT     DEVALENCIA     UNIVERSITAT     DEVALENCIA     Consulta de reglas existentes sobre asignaturas     1 Selección Asignatura para la que se solicit     En asignante lista des seleccionar la asignat     que yesten ofertadas en la tutación.     Solicito Asignatura                                                                                                    | Itemet Explorer UnaSolchufp_vists=htranetsp  s Sile                                                                                                    | Aceptar     Cancelar       p_doma=c8p_UR=1568P_CACA=2013   DESA tar el reconocimiento. Sólo aparecerán las asignaturas tar el reconocimiento. Sólo aparecerán las asignaturas                                                                                                    | Consideration of the selection of the selection of the selection of the selection of the selection of the selection and the selection and                                                                                                    |                                                                                                    |                                                                                                    | eramientae * 1                                                                  |
| Cuales de Pinas querria que se el aç     Cuales de Paconocimiento - Windows II     Paconocimiento - Windows II     Paconocimiento - Windows II     Paconocimiento - Valance de Reconocimiento - Valance de Reconocimiento - Valance de Reconocimiento - Neva Solicitad     PASO 2: SOLICITUD DE RECO     Trutación: Grado en Ingeniería Informática     Consulta de reglas existentes sobre asignaturas     - Selección Asignatura para la que se solicit     En asiguiente lista debe seleccionar la asignat     que ya esten ortradas en la titulación.     Solicito Asignatura                                                                                                    | Iternet Explorer UnaSolchufp_visa=ntranetsp  Is Sile  Image: Image: Ima  | Aceptar       Cancelar         p.doma=c8p.UH=1568P_CACA=2013       DESA         DESA       data         tar el reconocimiento. Sólo aparecerán las asignaturas       3         asente solicitud       3                                                                                                    | Considerancia y Record<br>Solicitar aplicación<br>scone aquelas regias que que<br>gía Por te<br>(2999)<br>mob las regias que ha selección<br>s necesano verificar inguna<br>s necesano verificar inguna<br>s necesano verificar inguna                                                                                                    | Original de la construir de la construir  |                                                                                                    | erramientae • (                                                                 |
|                                                                                                    | Iternet Explorer UnaSolcitudy_visia_interestip Is sile                                                                                                    | Aceptar       Cancelar         0.doma=c8p.Ut=1568P_CACA=2013         DESA         tar el reconocimiento. Sólo aparecerán las asignaturas         esente solicitud         1                                                                                                    | Consideration of the second second seco                                                                                                    |                                                                                                    |                                                                                                    | erramientae • 1                                                                 |
| Cuales de Pinas querna que se el aç     Cuales de Paconocimiento - Winxfows II     Edición Ver Evention Herramentes Ayuda     Tros de Consulta de Paconocimiento - Nueva Solicitude de Reconocimiento - Nueva Solicitud     PASO 2: SOLICITUD DE RECCO     Trutación: Grado en Ingeniería Informática     Consulta de reglas existentes sobre asignaturas     - Selección Asignatura para la que se solicit     En asiguiente lista dele seleccionar la asignat     que ya esten ofertadas en la Itulación.     Solicito Asignatura     C Introducir asignaturas cursadas previament     Estudios (9)                                                                                                    | Iternet Explorer UnaSolcitudy_visia_interestip Bislice                                                                                                    | Aceptar       Cancelar         0.doma=c8p.Ut=1568P_CACA=2013         DESA         tar el reconocimiento. Sólo aparecerán las asignaturas         asente solicitud         0                                                                                                    | Consistence in a second<br>Solicitar aplicación<br>cone aquelas regias que qu<br>qu<br>qu<br>quanto espansa estas escondas<br>a necesario vertar miguna<br>a necesario vertar miguna<br>secenario estas seleccionadas s<br>incada de tixina en el centro<br>secenario vertar miguna<br>secenario vertar miguna                                                                                                    | Comparison of the second second  |                                                                                                    | erramientae • •                                                                 |
| Cuales de Pinas querra que se el aç     Cuales de Paconocimiento - WinXovs II     Consulta de reconocimiento - WinXovs II     Consulta de Paconos Interamentes Ayuda     Consulta de reconocimiento en la cuales     Consulta de reglas existentes sobre asignaturas     Consulta de reglas existentes sobre asignaturas     Solicito Asignatura para la que se solicit     En asiguiante lista dele seleccionar la asignat     que ya esten ofertadas en la titulación     Solicito Asignatura     Consulta de reglas existentes sobre asignaturas     Solicito Asignatura     Consulta de reglas existentes sobre asignaturas     Consulta de reglas existentes sobre asignaturas     Consulta de reglas existentes sobre asignaturas     Consulta de reglas existentes sobre asignaturas     Consulta de reglas existentes sobre asignaturas     Consulta de reglas existentes sobre asignaturas     Consulta de reglas existentes sobre asignaturas     Consulta de reglas existentes sobre asignaturas     Consulta de reglas existentes sobre asignaturas     Solicito Asignatura     Consulta de reglas existentes conse de selectiones     Solicito Asignatura     Consulta de reglas existentes conse de selectiones     Solicito Asignatura     Consulta de reglas existentes conse de selectiones     Solicito Asignatura                                                                                                    | Iternet Explorer UnaSolchufp_visa=ntranetsp  Is Sile  Image: Image: Ima  | Aceptar       Cancelar         0.doma=c8p.UH=1568P_CACA=2013         DESA         acente solicitud         asente solicitud         acente solicitud         acente solicitud                                                                                                    | Consideration of the selection of the selection of the se                                                                                                    | Comparison of the second second  |                                                                                                    | erramientae • •                                                                 |
|                                                                                                    | Iternet Explorer Unadolnudr_veta=ntarettp Unadolnudr_veta=ntarettp b sile   DNOCIMIENTOS a de esta titulación ta reconocimiento tura para la que quiere solicit  nte como mérito para la presente soli                                                                                                    | Aceptar       Cancelar         p.doma=cip_Ut=1568P_CACA=2013         DESA         acente solicitud         asente solicitud         acente solicitud         acente solicitud         acente solicitud         acente solicitud                                                                                                    | Considerantial a great of the second second se                                                                                                    | Contraction of the second second |                                                                                                    | erramientae • (<br>Cerrar see<br>Cerrar see<br>Cerrar see<br>a q<br>inte<br>sla |
|                                                                                                    | Iternet Explorer Unadolntudp_veta=ntranettp Unadolntudp_veta=ntranettp b siter   DNOCIMIENTOS  a de esta titulación ta reconocimiento tura para la que quiere solicit  nte como mérito para la presente solir                                                                                                    | Aceptar       Cancelar         p.doma=cip_Ut=1568P_CACA=2013         DESA         DESA         asente solicitud         asente solicitud         asente solicitud         asente solicitud         asente solicitud         asente solicitud         asente solicitud         asente solicitud                                                                                                    | Construction     Construction     C                                                                                                    | OCIMINATION      OCIMINATION       OCIMINATION      OCIMINATION       OCIMINATION       OCIMINATION       OCIMINATION    |                                                                                                    | erramientae • (                                                                 |
|                                                                                                    | Iternet Explorer Unadolcitufp_ysta=ntarettp Unadolcitufp_ysta=ntarettp Stiller  DNOCIMIENTOS a de esta titulación a reconocimiento tura para la que quiere solicit una para la que quiere solicitu estrito para la presente solic unado a su solicitud presente solic unado a su solicitud presente solic                                                                                                    | Aceptar       Cancelar         2.3doma=clip_Ut=1568P_CACA=2013         DESA         Aceptar         DESA         asente solicitud                                                                                                    | Construction of the selection of the selection of the sel                                                                                                    | Occimiento de Créditos<br>de Reglas<br>erer aprobad<br>de Sistemas de información<br>nado se basen en estudios o<br>donaficamente visible el reco<br>isourmentación,<br>a de Sistemas de información<br>nado se basen en estudios o<br>utonáficamente visible el reco<br>isourmentación,<br>el basen en estudios ourados<br>y una vez verticados, el reco                                                                                                    |                                                                                                    | erramientae • 1                                                                 |
| Culates de Bras querra que se el er     Culates de Bras querra que se el er     Culates de Bras querra que se el er     Culates de Bras querra que se el er     Culates de Bras que se el er     Culates de Bras que se el er     Culates de Bras que se el er     Culates de Bras que se el er     Culates de Bras que se el er     Culates de Bras que se el er     Culates de Bras que se el er     Culates de Bras que se el er     Culates de Bras que se el er     Culates de Bras que se el er     Culates de Bras que se el er     Culates de Bras que se el er     Culates de Bras que se el er     Culates de Bras que se el er     Cunsulta de reglas existentes sobre asignaturas     Solicito Asignatura para la que se solicit     Cansulta de reglas existentes sobre asignaturas     Solicito Asignatura     Consulta de reglas existentes cobre asignaturas     Solicito Asignatura     Consulta de reglas existentes cobre asignaturas     Solicito Asignatura     Consulta de reglas existentes cobre asignaturas     Solicito Asignatura     Consulta de reglas existentes cobre asignaturas     Solicito Asignatura     Consulta de reglas existentes cobre asignaturas     Consulta de reglas existentes cobre asignaturas     Consulta de reglas existentes cobre asignaturas     Consulta de reglas existentes cobre asignaturas     Consulta de reglas existentes cursadas previamer     Estudios (2)     Curtínación Academica Oficial en la que consorciaria en que se uperano, asíc e uperano asíc e las de bas devices     Convocativa en que se uperano asíc e de selectiva     Curtínación Academica Occurentas     Curtínación Academica Occurentas el la que esta estudios previos han sido superado     Programas de las medicas ce las devices de las devices     Convocativa en que se ouperano, asíc e las devices     Curtínación Academica Occurentas     Curtínación Academica de las devices de las existences     Curtínación Academica de las devices de las devices     Curtínación Academica de las devices de las devices     Curtínación en que se solices devices de las       |                                                                                                    | Aceptar       Cancelar         2_stoma=ctip_tot=1560P_CACA=2013         DESA         DESA         tar el reconocimiento. Sólo aparecerán las asignaturas         esente solicitud         Image: Solicitud         Image: Solicitud | Contrasterencia y Reco<br>Solicitar aplicación<br>contra aplicación<br>contra aplicación<br>contra aplicación de Proyecto<br>agía <u>Por te</u><br>agía <u>Por te</u><br>agía <u>Por t</u> | DESERV  DOCINICATO DE Créditos  de Reglas  rere que se le aplique.  her aprobad  a de Sistemas de información  nado se basen en estudios o  domáticamente visible el recc  verticados, el recc  valas  NO 1                                                                                                    | Coope     Coope     C | arramientae • •                                                                 |

Cuando el alumno solicita un reconocimiento por la web, si existe alguna regla aplicable en función de las asignaturas aportadas por el alumno, aparece una nueva ventana para que el alumno seleccione dicha regla y no tenga que hacer la solicitud completa.

Servei d'Alumnat Universitat Politècnica de València Edifici 2E. Camí de Vera, s/n, 46022 València Tel. +34 96 387 74 01 • Fax +34 96 387 79 04, ext. 77904 sealu@upvnet.upv.es

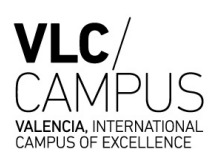

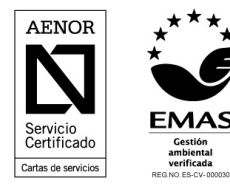

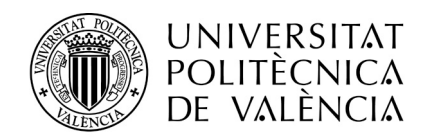

# 2. GESTIÓN DE UNA SOLICITUD BASADA EN REGLAS PRECEDENTES

#### 2.1. CON MÉRITOS APORTADOS: ASIGNATURAS UPV

Cuando el alumno solicita el reconocimiento de una asignatura aportando exclusivamente como méritos otras asignaturas superadas en la UPV.

✓ El alumno no subirá electrónicamente ninguna documentación en su solicitud web puesto que la aplicación recupera toda la información sobre sus méritos (aunque haya sido superada en titulaciones de otros centros).

# Acciones a realizar por el centro:

✓ Ninguna. Se realiza una aplicación automática (excepto retitulados) de solicitudes basadas en reglas desde el mismo momento en que el alumno valida (confirma) su solicitud.

# Efectos:

- Se elimina la gestión de verificación del expediente académico por el centro.
- El reconocimiento se incorpora al expediente del estudiante con carácter inmediato (resolución automática a través de su intranet) sin esperar a la finalización del plazo de solicitud de reconocimientos.
- En caso de que el alumno solicite la aplicación de una regla con precedente desfavorable (a pesar de que no se le ha ofrecido al formalizar su solicitud-sólo se ofrecen las favorables-), también se le aplicará automáticamente dicha regla.
- El centro podrá obtener de Vinalopó listados de los reconocimientos automáticos concedidos (todos los del curso o desglosados por meses).

Servei d'Alumnat Universitat Politècnica de València Edifici 2E. Camí de Vera, s/n, 46022 València Tel. +34 96 387 74 01 • Fax +34 96 387 79 04, ext. 77904 sealu@upvnet.upv.es

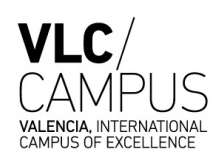

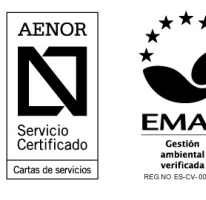

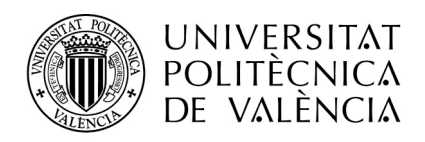

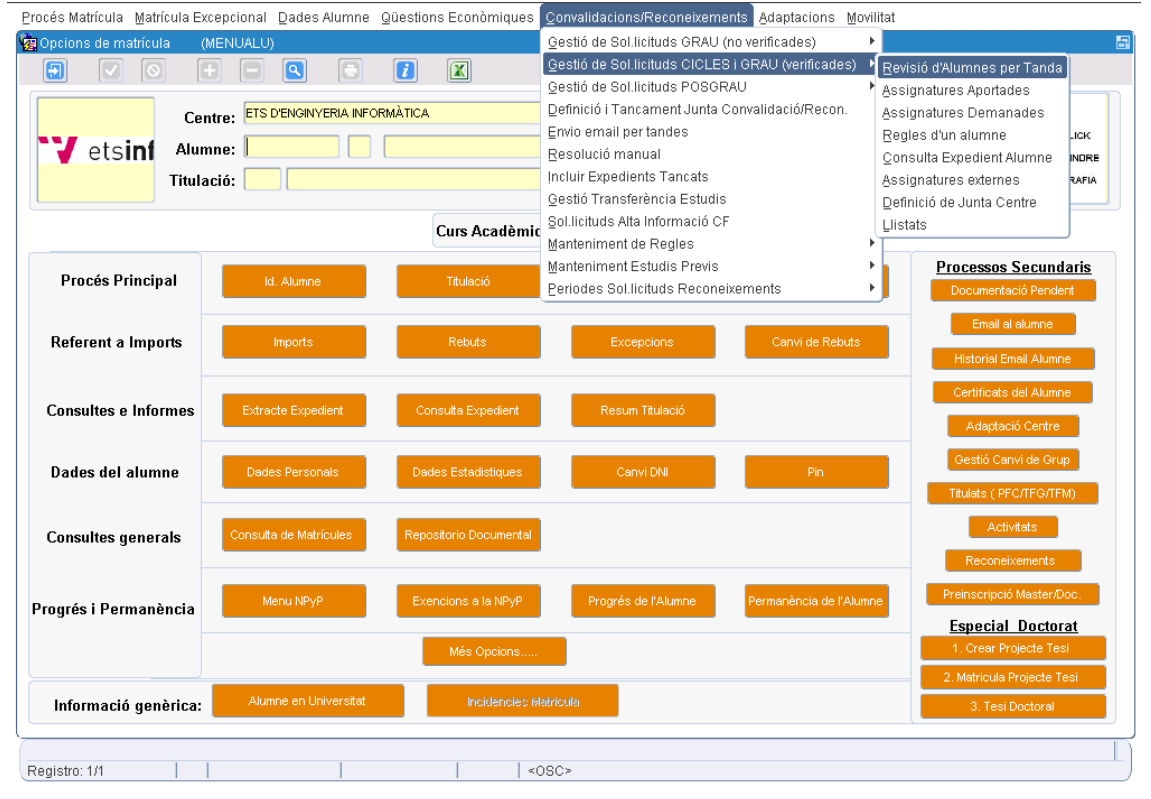

| Centro: 🖪    | - E.T.S DE IN | GENIERÍA INFOR                 | MÁTICA         |                                  | -                          | Tan           | la: <mark>910</mark> | Tipo tanda:                    | ámite Au          | tomatico            | De junta<br>de Recon          | oc.: 01/09/20               | 12            |
|--------------|---------------|--------------------------------|----------------|----------------------------------|----------------------------|---------------|----------------------|--------------------------------|-------------------|---------------------|-------------------------------|-----------------------------|---------------|
| tado expo    | edientes:     | <ul> <li>Informados</li> </ul> | ○ No Informado | os Tipo: Nor                     | nal                        |               | Mes                  | en tanda: 🔤                    | odos              |                     | Situa                         | nción: DEFINIT              | NA            |
| <u>41</u>    | <u>Nom</u>    |                                |                | <u>Tit</u> !                     | <u>(</u><br><u>\0.Pet.</u> | Cred.<br>L.E. | Estado Exp           | <u>Data pas a</u><br>matricula | <u>AS</u><br>Fav. | <u>SIG</u><br>Desf. | <u>Solicita</u><br>Cont. Est. | <u>Alumno</u><br>Matriculad | o <u>Tipo</u> |
| ista de tanc | les           |                                |                |                                  | ×                          | 3             | CERRADO              | 19/10/2012                     | 1                 | 0                   | NO                            | SI                          | Normal        |
|              |               |                                |                |                                  |                            |               | CERRADO              |                                | 0                 | 1                   | NO                            | SI                          | Normal        |
| uscar %      |               |                                |                |                                  |                            |               | CERRADO              | 27/09/2012                     | 5                 | 0                   | NO                            | SI                          | Normal        |
| Toolo        | Data Linta    |                                | F-1-1          | The Tee de                       |                            |               | CERRADO              | 18/01/2013                     | 1                 | 0                   | NO                            | SI                          | Normal        |
| Tanda<br>0   | Data Junta    |                                | PROVISIONAL    | Tipo Tanda<br>Tràmite Normal     | - Î                        |               | CERRADO              | 27/09/2012                     | 8                 | 0                   | NO                            | SI                          | Normal        |
| 942          | 20/11/12      |                                | DEFINITIVA     | Tràmite Normal                   | <u> </u>                   | H             | CERRADO              | 19/10/2012                     | 2                 | 0                   | NO                            | SI                          | Normal        |
| 910          | 01/09/12      |                                | DEFINITIVA     | Trámite Automati                 | co                         |               | CERRADO              | 21/02/2013                     | 1                 | 0                   | NO                            | si                          | Normal        |
| 906          | 27/09/12      |                                | DEFINITIVA     | Tràmite Normal                   |                            |               | CERRADO              | 19/10/2012                     | 1                 | -                   | NO                            |                             | Normal        |
| 891          | 10/09/12      |                                | DEFINITIVA     | Tràmite Normal                   |                            |               | CERRADO              | 13/10/2012                     | <u>-</u>          | 0                   | NO                            |                             | Normal        |
| 675<br>872   | 07/05/12      |                                | DEFINITIVA     | Tramite Normai<br>Tràmite Normai |                            |               | CERRADO              | 1000000                        | <u> </u>          | 0                   |                               |                             | Normai        |
| 854          | 16/02/12      |                                | DEFINITIVA     | Tràmite Normal                   |                            |               | CERRADO              | 19/10/2012                     | 1                 | U                   | NO                            | SI                          | Normal        |
| 847          | 18/11/11      |                                | DEFINITIVA     | Tràmite Normal                   |                            |               | CERRADO              |                                | 0                 | 1                   | NO                            | SI                          | Normal        |
| 825          | 01/09/11      |                                | DEFINITIVA     | Trámite Automati                 | co                         |               | CERRADO              | 27/09/2012                     | 7                 | 0                   | NO                            | SI                          | Normal        |
| 824          | 27/09/11      |                                | DEFINITIVA     | Tràmite Normal                   |                            |               | CERRADO              | 19/10/2012                     | 1                 | 0                   | NO                            | SI                          | Normal        |
| 811          | 12/09/11      |                                | DEFINITIVA     | Tràmite Normal                   | -                          |               | CERRADO              | 28/02/2013                     | 11                | 0                   | NO                            | SI                          | Normal        |
|              |               |                                |                |                                  |                            |               | CERRADO              | 19/10/2012                     | 1                 | 0                   | NO                            | SI                          | Normal        |
|              |               | Buscar                         | Aceptar        | Cancelar                         |                            |               | CERRADO              | 19/10/2012                     | 6                 | 0                   | NO                            | SI                          | Normal        |
|              |               |                                |                | <u>Totals:</u>                   | 62                         | Data          | en tanda:            | 19/10/2012                     | 59                | 3                   |                               |                             |               |
|              | Estudios a    | aportados                      |                | Asig. solicitadas                |                            |               |                      | Reglas                         |                   |                     | Cerrar exp                    | edientes abierto            | s informados  |

# Servei d'Alumnat Universitat Politècnica de València

Edifici 2E. Camí de Vera, s/n, 46022 València Tel. +34 96 387 74 01 • Fax +34 96 387 79 04, ext. 77904 sealu@upvnet.upv.es

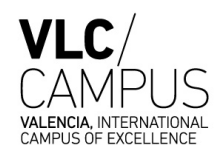

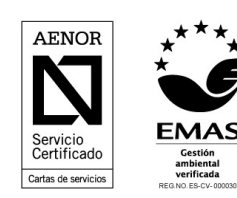

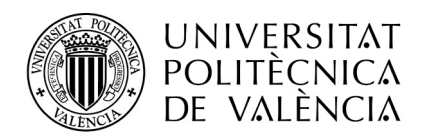

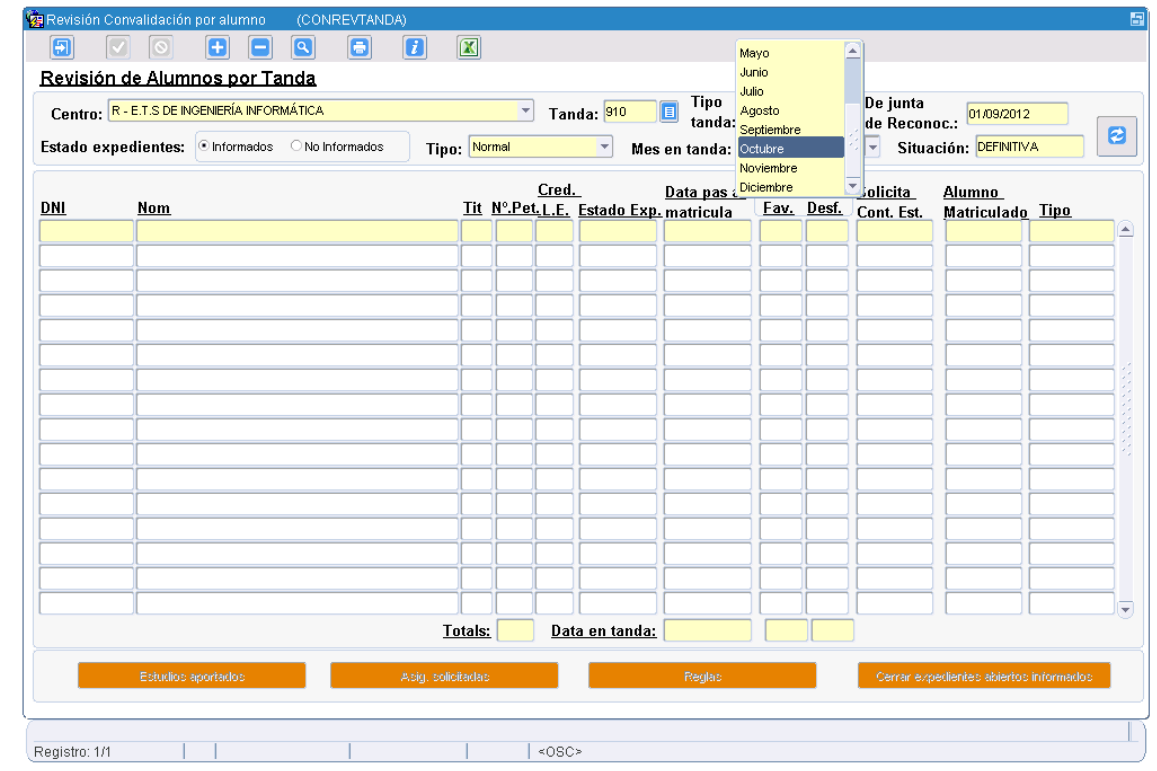

#### 2.2. CON MÉRITOS APORTADOS: ASIGNATURAS NO UPV

Cuando el alumno solicita el reconocimiento de una asignatura aportando como méritos asignaturas superadas fuera de la UPV.

✓ El alumno no subirá electrónicamente ninguna documentación en su solicitud web. No obstante se le requerirá que aporte en el plazo de 10 días la documentación requerida al centro para su comprobación y verificación.

#### Acciones a realizar por el centro:

✓ Comprobar la documentación aportada por el alumno (asignatura superada, condición de superación y calificación en certificación académica).

Si los méritos aportados son estudios extranjeros, comprobar además que se genera el recibo y se realiza el pago de la tasa correspondiente.

 Si se detecta error en los méritos aportados: cambiar la asignatura solicitada al estado "A revisar por el alumno". El estudiante recibe un e-mail con las observaciones realizadas por el centro y dispone de 10 días para subsanar. Transcurrido este plazo sin subsanación el centro debe pasar la asignatura solicitada al estado "Desistida" (Rechazada definitiva), el alumno recibe otro email con el cambio de estado.

Servei d'Alumnat Universitat Politècnica de València Edifici 2E. Camí de Vera, s/n, 46022 València Tel. +34 96 387 74 01 • Fax +34 96 387 79 04, ext. 77904 sealu@upvnet.upv.es

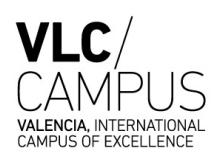

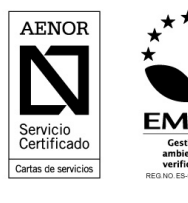

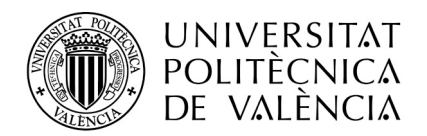

Las asignaturas rechazadas no pasan a formar parte del circuito de solicitudes de reconocimientos verificados.

- Si los méritos son correctos o ya están subsanados, se pasa a verificar la solicitud. Ver punto siguiente.
- ✓ Verificación de los méritos aportados.

La verificación de los méritos se puede realizar por solicitud presentada de la siguiente manera:

| rocés Matrícula 🛛 <u>M</u> atrícula Ex                                                           | cepcional Dades Alumne     | Qüestions Econòmiques         | Convalidacions/Reconeixements Adaptacions Mov                                                                                                    | ilitat                                                                     |
|--------------------------------------------------------------------------------------------------|----------------------------|-------------------------------|----------------------------------------------------------------------------------------------------|----------------------------------------------------------------------------|
| Opcions de matrícula ()                                                                          | MENUALU)                   |                               | Gestió de Sol.licituds GRAU (no verificades)                                                                                                    | verificació per Sol.licitud                                                |
|                                                                                                  |                            |                               | Gestió de Sol.licituds CICLES i GRAU (verificades)<br>Gestió de Sol.licituds POSGRAU                                                                        | Verificació per Mèrits                                                     |
| FACULTAD DE ADMINISTRACIÓN<br>FACULTAD DE ADMINISTRACIÓN<br>DIRECCIÓN DE EMPRESAS, UNY<br>Titula | ntre: FACULTAT D'ADMINISTR | ACIÓ I DIRECCIÓ D'EMPRESES    | Definició i Tancament Junta Convalidació/Recon.<br>Envio email per tandes<br>Resolució manual<br>Incluir Expedients Tancats<br>Gestió Transferència Estudis | M FER<br>DOBLE CLICK<br>PER A OBTINDRE<br>LA FOTOGRAFIA                    |
|                                                                                                  |                            | Curs Acadèmic                 | Sol.licituds Alta Informació CF<br>Manteniment de Regles                                                                                                    | •                                                                          |
| Procés Principal                                                                                 | ld. Alumne                 | Titulació                     | Manteniment Estudis Previs<br>Periodes Sol.licituds Reconeixements                                                                                          | Processos Secundaris Documentació Pendent                                  |
| Referent a Imports                                                                               | Imports                    | Rebuts                        | Excepcions Canvi de Rebuts                                                                                                    | Email al alumne<br>Historial Email Alumne                                  |
| Consultes e Informes                                                                             | Extracte Expedient         | Consulta Expedient            | Resum Titulació                                                                                                    | Certificats del Alumne<br>Adaptació Centre                                 |
| Dades del alumne                                                                                 | Dades Personals            | Dades Estadistiques           | Canvi DNI Pin                                                                                                    | Gestió Canvi de Grup<br>Titulats ( PFC/TFG/TFM)                            |
| Consultes generals                                                                               | Consulta de Matrícules     | Repositorio Documental        |                                                                                                    | Activitats<br>Reconeixements                                               |
| rogrés i Permanència                                                                             | Menu NPyP                  | Exencions a la NPyP           | Progrés de l'Alumne Permanència de l'Alum                                                                                                    | ne Preinscripció Master/Doc.<br><u>Especial Doctorat</u>                   |
| Informació genèrica:                                                                             | Alumne en Universitat      | Més Opcions<br>Incitlencies M | ahicula                                                                                                    | 1. Crear Projecte Tesi     2. Matricula Projecte Tesi     3. Tesi Doctoral |
| Registro: 1/1                                                                                    |                            | <                             | 08C>                                                                                                    |                                                                            |

Entramos en el formulario de validación y elegimos a un alumno con solicitudes pendientes.

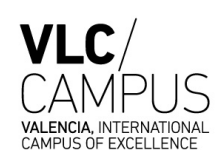

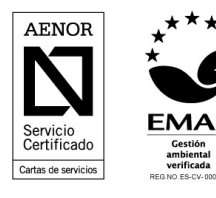

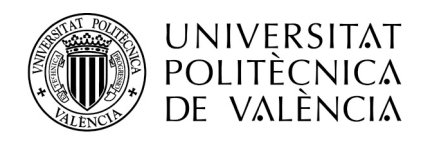

| NALO      | PO-PRE - P                         | ROGRAM        | 1AS EN PR      | UEBAS@A         | LUMNADO                                        | - Windows Int   | ernet Explore | er |                 |            | _ [ |
|-----------|------------------------------------|---------------|----------------|-----------------|------------------------------------------------|-----------------|---------------|----|-----------------|------------|-----|
| ivo Edita | ar <u>C</u> onsulta <u>U</u> tilio | lades Ayuda   | ⊻entana        |                 |                                                |                 |               |    |                 |            |     |
|           | 0 2 9                              |               | 🗹 🗶 🖂          | 1               |                                                |                 |               |    |                 |            |     |
| revia val | lidacion de solici                 | itudes via We | b de reconocin | nientos. Grados | REC_AUX_D                                      | EMANA_PREVIA]   |               |    |                 |            |     |
|           | Curee                              | 2042          | Contro: P      |                 |                                                | 20              |               |    |                 |            |     |
|           | Guisu.                             | 2012          | Centro. R      |                 | ERIA INFORMATI                                 | -A              |               |    |                 |            |     |
|           | Titulación:                        | % Todas       |                |                 |                                                |                 |               |    |                 | 2          |     |
|           | Alumno:                            | %             | Todos          |                 |                                                |                 |               |    |                 |            |     |
| E         | stado Solicitud:                   | Solicitada    |                |                 | •                                              |                 |               |    |                 |            |     |
|           |                                    |               |                |                 |                                                |                 |               |    |                 |            |     |
| Alumno    | os que solicitan                   | reconocimie   | nto            |                 |                                                |                 |               |    |                 |            |     |
| • Tit.    | ○ Nombre                           |               |                |                 | $^{igodoldoldoldoldoldoldoldoldoldoldoldoldol$ | ○ Nombre        |               |    |                 | O Num.Sol. |     |
| 156       | GRADO EN INGEN                     | IERÍA INFORM  | ÁTICA          |                 |                                                |                 |               |    |                 | 3          |     |
| 156       | GRADO EN ING                       | ENIERÍA INF   | ORMÁTICA       |                 |                                                |                 |               |    |                 | 41         | Ê   |
| 156       | GRADO EN ING                       | ENIERÍA INF   | ORMÁTICA       |                 |                                                |                 | 0             |    |                 | 3          |     |
|           |                                    |               |                |                 |                                                | L               |               |    |                 |            |     |
|           |                                    |               |                |                 |                                                |                 |               |    |                 |            |     |
|           |                                    |               |                |                 |                                                |                 |               |    |                 |            |     |
|           |                                    |               |                |                 |                                                |                 |               |    |                 |            |     |
|           |                                    |               |                |                 |                                                |                 |               |    |                 |            |     |
|           |                                    |               |                |                 |                                                |                 |               |    |                 |            |     |
|           |                                    |               |                |                 |                                                |                 |               |    |                 |            |     |
|           |                                    |               |                |                 |                                                |                 |               |    |                 |            |     |
| Ascer     | ndente O Des                       | scendente     |                |                 |                                                | AÑADIR NUEVA SI |               |    | ER DETAILLE SOL |            |     |
|           |                                    |               |                |                 |                                                | INVADICINE VA 3 |               |    |                 |            |     |
|           |                                    |               |                |                 |                                                |                 |               |    |                 |            |     |
|           |                                    |               |                |                 |                                                |                 |               |    |                 |            |     |
|           |                                    |               |                |                 |                                                |                 |               |    |                 |            |     |
| istro: 1/ | л                                  |               |                |                 | <08                                            | iC>             |               |    |                 |            |     |

Pulsando el botón "Ver detalles solicitudes" o haciendo doble click, entramos en la solicitud del alumno.

Servei d'Alumnat Universitat Politècnica de València Edifici 2E. Camí de Vera, s/n, 46022 València Tel. +34 96 387 74 01 • Fax +34 96 387 79 04, ext. 77904 sealu@upvnet.upv.es

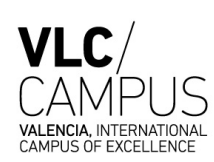

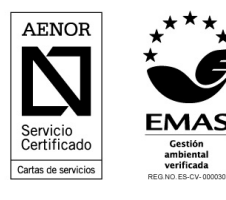

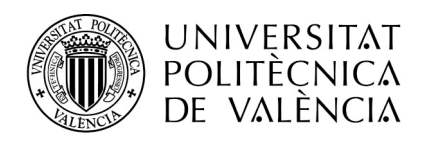

|                                |                                               |                                                                         | 2 🛛 🖸                                                   |                                                                                                    |                                            |                                    |                                                                                                    |                |                           |            |
|--------------------------------|-----------------------------------------------|-------------------------------------------------------------------------|---------------------------------------------------------|----------------------------------------------------------------------------------------------------|--------------------------------------------|------------------------------------|----------------------------------------------------------------------------------------------------|----------------|---------------------------|------------|
| alidacion d                    | e solicitude                                  | s via Web de re                                                         | conocimientos                                           | s. Grados [REC_AUX_                                                                                     | DEMANA]                                    |                                    |                                                                                                    |                |                           |            |
|                                | Curso:                                        | 2012 🔻                                                                  | Centro: R                                               | E.T.S DE INGENIERÍA IN                                                                                  | VFORMÁTICA                                 |                                    |                                                                                                    |                | _                         | _          |
|                                | Titulación                                    | : <mark>156 Grado e</mark>                                              | en Ingeniería Info                                      | rmática                                                                                                 |                                            |                                    |                                                                                                    |                | E                         | 3          |
|                                | Alumno:                                       | 22594603                                                                | CUENCA BENL                                             | LOCH, VICTOR ISAAC                                                                                      |                                            |                                    |                                                                                                    |                |                           |            |
|                                | Estado                                        | ) de solicitudes:                                                       | Todas                                                   | -                                                                                                    | . Fecha ini. sol.: <mark>01/01/2012</mark> | Fecha fin sol                      | .: <mark>31/08/2013</mark>                                                                                                    |                |                           |            |
| Asignatura<br>.um. Soli. C     | as UPV de la<br>Cod. UPV                      | as que soncita i<br>• Nombre                                            | reconocimient                                           | 10                                                                                                    | Tipo                                       | Creditos                           | Estado                                                                                                    |                | F.Solic                   | Doc. Ve    |
|                                | 11545                                         | Análisis matemát                                                        | tico                                                    |                                                                                                    | FORMACIÓN BÁSICA                           | 6,00                               | S                                                                                                    | olicitada      | 04/07/2012                | No         |
|                                | 11538                                         | Fundamentos                                                             | de organizació                                          | ón de empresas                                                                                          | FORMACIÓN BÁSI                             | CA 6,00                            | So                                                                                                    | olicitada      | 04/07/2012                | No         |
|                                | 11624                                         | Valencià tècnic                                                         | c informàtic                                            |                                                                                                    | OPTATIVO                                   | 4,50                               | Verificada                                                                                                    | a para informe | 04/07/2012                | Sí         |
| ignaturas aj<br>Asignati       | portadas<br>uras cursa                        | Experiencia profe<br>das en la títulac                                  | sional<br>ción de origen                                |                                                                                                    | Tin                                        |                                    |                                                                                                    | Cotologodo     |                           |            |
| Ret. Asi                       |                                               | a. UPV Nombr                                                            | re                                                      |                                                                                                    | 110.0                                      | TROOME BLOTO                       |                                                                                                    |                | D 11 12                   |            |
|                                |                                               |                                                                         | 4                                                       |                                                                                                    | Tipo                                       | STEUR. NOLA                        | Curso                                                                                                    | Catalogaua     | Doc. Verif.               | <b>-</b> ( |
|                                | 8504                                          | 9 INICIACI                                                              | IÓ A LES MATEN                                          | IÀTIQUES PER A L'ENGIN                                                                                  |                                            | 6,00 6,0                           | Curso 0                                                                                                    | CATALOGADA     | Doc. Verif.<br>No         |            |
| Nombre<br>Estudios             | asig. Inicia<br>Juniv.: Un                    | 9 INICIACI<br>ció a les matemàtic<br>versitat Oberta de                 | IÓ A LES MATEN<br>ques per a l'engi<br>e Catalunya Cen. | IÀTIQUES PER A L'ENGIN<br>nyeria<br>:: Universitat Oberta de C                                          | IYERI¢OPTATIVO                             | 6,00 6,0                           | Curso Curso | CATALOGADA     | Doc. Verif.               | I I        |
| Nombre<br>Estudios<br>aportado | asig. Inicia<br>3 Univ.: Un<br>0s:<br>dente C | 9 INICIACI<br>ció a les matemàtic<br>iversitat Oberta de<br>Descendente | IÓ A LES MATEM<br>ques per a l'engi<br>e Catalunya Cen. | tÀTIQUES PER A L'ENGIN<br>nyeria<br>:: Universitat Oberta de C<br>ESTUDIOS PREVIOS<br>AÑADIR ASIGNATURA | IYERIAOPTATIVO                             | 6,00 6,0<br>a Informática - Plan n | 0 2010 0<br>o informado                                                                                                    | BORRAR ASIG    | Doc. Verif.<br>No<br>VERI |            |

En el bloque <u>Asignaturas UPV</u>, observamos que tiene dos asignaturas (la 11545 "Análisis matemático" y la 11538 "Fundamentos de organización de empresas") en estado "<u>Solicitada</u>". En este formulario se ha añadido un nuevo dato a nivel de asignatura UPV solicitada, denominado <u>Doc. Verif</u>. (Documentación Verificada), con dos posibles valores:

<u>No</u> → La asignatura solicitada no tiene todos sus méritos (Asignaturas aportadas y Experiencia profesional verificados) y por tanto no se puede validar.

 ${
m \underline{Si}} 
ightarrow$  La asignatura UPV solicitada tiene todos sus méritos verificados y por tanto se puede validar

Servei d'Alumnat Universitat Politècnica de València Edifici 2E. Camí de Vera, s/n, 46022 València Tel. +34 96 387 74 01 • Fax +34 96 387 79 04, ext. 77904 sealu@upvnet.upv.es

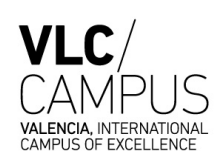

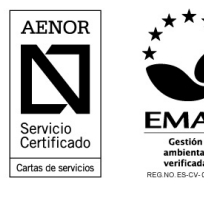

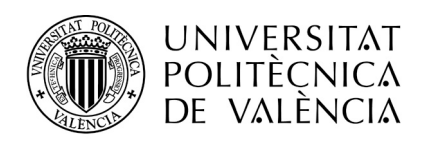

| 🔁 I 🔳 🤇                          | 🔊 [ 🔁 (<br>de solicitud                                         | 🗨   📕 📕  <br>les via Web de rec                                  | 名 🔣 🖂 🕻<br>conocimientos. (                                  | ] [<br>Grados ( REC_AUX                             | _DEMANA]                         |                        |                 |                |             |               |          | 8        |
|----------------------------------|-----------------------------------------------------------------|------------------------------------------------------------------|--------------------------------------------------------------|-----------------------------------------------------|----------------------------------|------------------------|-----------------|----------------|-------------|---------------|----------|----------|
|                                  | Curs<br>Titulació<br>Alumn<br>Estat                             | o: 2012 💌<br>n: 156 Grado e<br>o: 22594603<br>do de solicitudes: | Centro: R I<br>n Ingeniería Inform<br>CUENCA BENLLO<br>Todas | E.T.S DE INGENIERÍA I<br>ática<br>DCH, VICTOR ISAAC | NFORMÁTICA<br>Fecha ini. sol.: 0 | 11/01/2012 F           | echa fin sol.:  | : 31/08/2013   |             | E             | 9        |          |
| Asignatur<br>Num. Soli.          | ras UPV de<br>O Cod. UP\                                        | las que solicita r<br>⁄ ⊛Nombre                                  | econocimiento                                                |                                                     | Tipo                             |                        | Creditos        | Estado         |             | F.Solic       | Doc. Ve  | rif.     |
| 1                                | 11545                                                           | Análisis matemáti                                                | ico                                                          |                                                     | FORMA                            | CIÓN BÁSICA            | 6,00            | Solicite       | ada         | 04/07/2012    | No       |          |
| 2                                | 11538                                                           | Fundamentos (                                                    | de organización                                              | de empresas                                         |                                  | IVO                    | 6,00            | Vorificada par | ada         | 04/07/2012    | NO<br>eí | <b>T</b> |
| Asignaturas<br>Asigna<br>Ref. As | aportadas<br>I <b>turas curs</b><br>si. • ()                    | Experiencia profes<br>adas en la titulac<br>Cod. UPV Nombr       |                                                              |                                                     |                                  |                        | eptar           | Curso OCa      | italogada   | Doc. Verif.   |          |          |
|                                  | 850                                                             | 049 INICIACIÓ                                                    | Ó <mark>A LES MATEMÀ</mark> I                                | TIQUES PER A L'ENGI                                 |                                  | 6,                     | ,00 6,00        | 2010 CATA      | ALOGADA     | No            |          |          |
| Nombre<br>Estudio<br>aportad     | e asig. I <mark>nici</mark><br>)s <mark>Univ.: U</mark><br>los: | iació a les matemàtic<br>Iniversitat Oberta de                   | ues per a l'enginya<br>Catalunya Cen.: L                     | eria<br>Iniversitat Oberta de (<br>ESTUDIOS PREVIOS | Catalunya Est.: Grado<br>Materia | ) en Ingeniería Inform | ática - Plan no | ) informado    |             | VERIF         | ICAR     |          |
| <ul> <li>Ascer</li> </ul>        | ndente                                                          | ODescendente                                                     |                                                              | AÑADIR ASIGNATUR.                                   | A APORTADA                       | EDITAR ASIGNA          | TURA APORTA     | ADA BO         | IRRAR ASIGI | NATURA APORTA | ADA      |          |
|                                  |                                                                 |                                                                  |                                                              |                                                     |                                  |                        |                 |                |             |               |          |          |

<u>Vamos a verificar la asignatura UPV 11545 "Análisis matemático</u>" de la que se solicita reconocimiento. La verificación se realiza desde el bloque de <u>Asignaturas Aportadas</u>, marcando el <u>check</u> de la asignatura aportada correspondiente y pulsando el <u>botón "Verificar</u>". Saldrá un <u>aviso</u>: "Solicitud verificada para informe al haber verificado todos los méritos aportados". Damos al <u>botón "Aceptar</u>".

En caso de que el alumno aporte experiencia profesional como mérito, la verificación se realiza desde el bloque de <u>Experiencia profesional</u> (pestaña que se encuentra a la derecha de Asignaturas aportadas).

Servei d'Alumnat Universitat Politècnica de València Edifici 2E. Camí de Vera, s/n, 46022 València Tel. +34 96 387 74 01 • Fax +34 96 387 79 04, ext. 77904 sealu@upvnet.upv.es

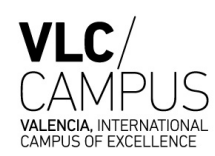

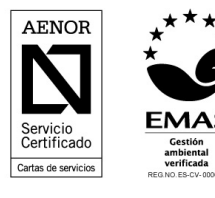

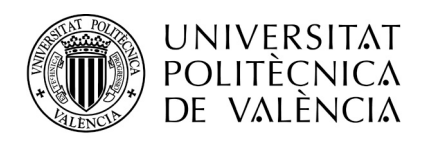

|                                                                                                    | Curso                                                                                                    | : 2012 🔽                                                                                                    | Centro: R                                                                                         | E.T.S DE INGENIE                                                                                                    | RÍA INFORMÁTICA                                                                         |                                                                                                    |                                            | E                                                                                           |                                                          |         |
|----------------------------------------------------------------------------------------------------|----------------------------------------------------------------------------------------------------|----------------------------------------------------------------------------------------------------|---------------------------------------------------------------------------------------------------|----------------------------------------------------------------------------------------------------|-----------------------------------------------------------------------------------------|----------------------------------------------------------------------------------------------------|--------------------------------------------|---------------------------------------------------------------------------------------------|----------------------------------------------------------|---------|
|                                                                                                    | Titulaciór                                                                                                    | n: <mark>156 Grado e</mark>                                                                                                    | n Ingeniería Info                                                                                 | rmática                                                                                                    |                                                                                         |                                                                                                    |                                            |                                                                                             | 6                                                        | 3       |
|                                                                                                    | Alumno                                                                                                    | 22594603                                                                                                    | CUENCA BENL                                                                                       | LOCH, VICTOR ISA                                                                                                    | AC                                                                                      |                                                                                                    |                                            |                                                                                             | L                                                        |         |
|                                                                                                    | Estad                                                                                                    | o de solicitudes:                                                                                                    | Todas                                                                                             | •                                                                                                    | Fecha ini.                                                                              | sol.: <mark>01/01/2012</mark> Fe                                                                      | echa fin sol.                              | : <mark>31/08/2013</mark>                                                                   |                                                          |         |
| signatur                                                                                                   | as UPV de                                                                                                    | las que solicita r                                                                                                    | econocimien                                                                                       | to                                                                                                    |                                                                                         |                                                                                                    |                                            |                                                                                             |                                                          |         |
| um. Soli. (                                                                                                | Cod. UPV                                                                                                    | <ul> <li>Nombre</li> </ul>                                                                                                    |                                                                                                   |                                                                                                    |                                                                                         | libo                                                                                                  | Creditos                                   | Estado                                                                                      | F.Solic                                                  | Doc. Ve |
|                                                                                                    | 11545                                                                                                    | Análisis matemát                                                                                                    | со                                                                                                |                                                                                                    | f                                                                                       | ORMACIÓN BÁSICA                                                                                       | 6,00                                       | Verificada para informe                                                                     | 04/07/2012                                               | Sí      |
|                                                                                                    | 11538                                                                                                    | Fundamentos                                                                                                    | de organizació                                                                                    | in de empresas                                                                                                    | 1                                                                                       | ORMACIÓN BÁSICA                                                                                       | 6,00                                       | Solicitada                                                                                  | 04/07/2012                                               | No      |
|                                                                                                    | 11624                                                                                                    | Valencià tècnic                                                                                                    | informàtic                                                                                        |                                                                                                    |                                                                                         | OPTATIVO                                                                                              | 4,50                                       | Verificada para informe                                                                     | 04/07/2012                                               | Sí      |
| os. para a<br>Obs. para<br>Ascenden                                                                        | alumno<br>a centro<br>te O De                                                                                    | iscendente                                                                                                    |                                                                                                   |                                                                                                    | RECIBO/S                                                                                | AÑADIR ASIG. SOLICITADA                                                                               | EDITAR                                     | RASIG, SOLICITADA BO                                                                        | Solic. Titulo Pri<br>RRAR ASIG. SOLI                     | opio NK |
| os, para a<br>Obs, para<br>Ascendeni<br>ignaturas a<br><b>Asigna</b> t                                     | alumno<br>a centro<br>te ODe<br>aportadas<br>turas cursa                                                         | escendente<br>Experiencia profes<br>adas en la títulac                                                                                  | VER DOCUME<br>sional                                                                              |                                                                                                    | RECIBO/S                                                                                | AÑADIR ASIG. SOLICITADA                                                                               | EDITAR                                     | ASIG SOLICITADA BO                                                                          | Solic, Titulo Pri                                        | opio NG |
| os, para a<br>Obs, para<br>Ascendent<br>ignaturas<br>Asignat<br>Ref, As                                    | alumno<br>a centro<br>te O De<br>aportadas<br>turas cursa<br>si. © C                                             | escendente<br>Experiencia profer<br>adas en la títulac<br>od. UPV Nombr                                                                 | VER DOCUME<br>sional<br>ión de origen<br>e                                                        |                                                                                                    | RECIBO/S                                                                                | AÑADIR ASIG: SOLICITADA<br>Credit.                                                                    | EDITAR                                     | ASIG SOLICITADA 60<br>Curso <b>Catalogada</b>                                               | Solic. Titulo Pro<br>RRAR ASIG. SOLI<br>Doc. Verit       | CITADA  |
| os, para a<br>Obs, para<br>Ascendent<br>ignaturas a<br>• Asignat<br>Ref, As                                | alumno<br>a centro<br>te O De<br>aportadas<br>turas cursa<br>si. O C<br>850-                                     | escendente<br>Experiencia profes<br>adas en la titulac<br>od. UPV Nombr<br>49 INICIACIO                                                 | VER DOCUME<br>iional<br>iión de origen<br>e<br>5 A LES MATEM                                      | NTOS VER R<br>ÀTIQUES PER A L'E                                                                                          | RECIBO/S<br>Tipo<br>ENGINYERI#OPTA1                                                     | NADIR ASIG. SOLICITADA<br>Credit.<br>IVO 8,1                                                          | Nota<br>10 6,00                            | Curso Catalogada                                                                            | Solic, Titulo Pri<br>RRAR ASIG, SOLI<br>Doc, Verit<br>Sí |         |
| os, para a<br>Obs. para<br>Ascendeni<br>ignaturas a<br>- Asignat<br>Ref. As<br>Nombre                      | alumno<br>a centro<br>te O De<br>aportadas<br>si. O C<br>850-<br>e asig. Inicia                                  | escendente<br>Experiencia profes<br>adas en la títulac<br>od. UPV Nombr<br>49 INICIACK                                                  | VER DOCUME<br>sional<br>ión de origen<br>e<br>5 A LES MATEM<br>jues per a l'engi                  | NTOS VER R                                                                                                    | RECIBO/S<br>Tipo<br>ENGINYERIAOPTAT                                                     | AÑADIR ASIG. SOLICITADA<br>Credit.<br>IVO 6,0                                                         | Nota<br>00 6,00                            | ASIG. SOLICITADA BO<br>Curso <b>Catalogada</b><br>2010 CATALOGADA                           | Solic. Titulo Pro                                        |         |
| os, para a<br>Obs, para<br>Ascendent<br>ignaturas<br>Ref. As<br>Ref. As<br>Nombre<br>Estudo                | alumno<br>a centro<br>te O De<br>aportadas<br>si. O C<br>850<br>e asig. Inicia<br>IS Univ.: Ur                   | Experiencia profes<br>adas en la títulac<br>od. UPV Nombr<br>49 INICIACK                                                                | VER DOCUME<br>sional<br>ión de origen<br>e<br>5 A LES MATEM<br>jues per a l'engi<br>Catalunya Cen | NTOS VER R<br>ÀTIQUES PER A L'E<br>nyeria<br>: Universitat Oberta                                                        | Tipo                                                                                    | AÑADIR ASIG. SOLICITADA<br>Credit.<br>IVO 6,0<br>Grado en Ingeniería Informa                          | Nota<br>Nota<br>10 6,00                    | ASIG. SOLICITADA BO<br>Curso <b>Catalogada</b><br>2010 CATALOGADA                           | Solic. Título Pro                                        |         |
| os, para a<br>Obs, para<br>Ascendent<br>ignaturas o<br>Asignat<br>Ref. As<br>Ref. As<br>Estudio<br>aportad | a centro<br>a centro<br>aportadas<br>furas cursz<br>si. C<br>850-<br>e asig. Inicia<br>s Univ.: Ur<br>los:       | Experiencia profes<br>adas en la títulac<br>od. UPV Nombr<br>49 INICIACK<br>ació a les matemàtic<br>niversitat Oberta de                | VER DOCUME<br>sional<br>ión de origen<br>e<br>5 A LES MATEM<br>jues per a l'engi<br>Catalunya Cen | NTOS VER R<br>ÀTIQUES PER A L'E<br>nyeria<br>: Universitat Oberta<br>ESTUDIOS PREV                                       | ECIBO/S<br>Tipo<br>ENGINYERI/POPTAT<br>In de Catalunya Est.<br>VIOS Mate                | AÑADIR ASIG SOLICITADA<br>Credit.<br>IVO 6,0<br>Grado en Ingeniería Informa<br>ria                    | Nota<br>Nota<br>00 6,00                    | ASIG. SOLICITADA BO<br>Curso Catalogada<br>2010 CATALOGADA<br>pinformado                    | Solic. Titulo Pro                                        |         |
| os, para a<br>Obs. para<br>Ascendent<br>Ignaturas o<br>Asignat<br>Ref. As<br>Nombre<br>Estudio<br>aportad  | alumno<br>a centro<br>aportadas<br>ituras cursa<br>si. C<br>850<br>850<br>850<br>850<br>850<br>850<br>850<br>850 | iscendente<br>Experiencia profet<br>adas en la títulac<br>od. UPV Nombr<br>19 INICIACK<br>ació a les matemàtici<br>niversitat Oberta de | VER DOCUME<br>ional<br>ión de origen<br>e<br>5 A LES MATEM<br>jues per a l'engi<br>catalunya Cen  | NTOS VER R<br>ÀTIQUES PER A L'E<br>ÀTIQUES PER A L'E<br>Nyería<br>: Universitat Oberta<br>ESTUDIOS PREV<br>AÑADIR ASIGNA | ECIBO/S<br>Tipo<br>ENGINYERI#OPTAT<br>Inde Catalunya Est.<br>VIOS Mate<br>TURA APORTADA | AÑADIR ASIG. SOLICITADA<br>Credit.<br>IVO 6,0<br>Grado en Ingeniería Informa<br>ria<br>EDITAR ASIGNAT | Nota<br>Nota<br>No 6,00<br>itica - Plan no | ASIG. SOLIGITADA 60<br>Curso Catalogada<br>2010 CATALOGADA<br>pinformado<br>ADA BORRAR ASIG | Solic. Titulo Pro                                        |         |

En este pantallazo podemos observar el <u>cambio de estado</u> de la asignatura UPV solicitada <u>11545</u> <u>"Análisis matemático</u>" y el cambio a "<u>Sí"</u> del valor de la columna "<u>Doc. Verif</u>." (Documentación Verificada) tanto de la <u>asignatura UPV solicitada 11545</u> "Análisis matemático" como de <u>la cursada en</u> <u>origen (85049 "Iniciació a les matemàtiques per l'enginyeria)</u>.

Una vez verificado todos los méritos aportados el estado de la solicitud de la asignatura 11545 "Análisis matemático" pasará automáticamente a "Verificada para Informe" si se ha definido la fecha de la próxima Junta de la Centro/CAT, en caso de no estar creada, este último paso se tendrá que hacer desde formulario de cambio de estado accesible desde el botón ("<u>Editar Asig. Solicitada</u>"), o pulsando doble click sobre la asignatura solicitada.

| Editar Aeign   | Solicitada                       |          |         |          |
|----------------|----------------------------------|----------|---------|----------|
| cuital Asiyn   | A revisar por el alumno          |          |         |          |
|                | Desistida (Rechazada definitiva) |          |         |          |
| Estado solicit | Verificada para informe          | <b>_</b> |         |          |
| Observacione   | s                                |          |         |          |
| nara el Alumi  |                                  |          |         |          |
| para eri narri |                                  |          |         |          |
| Observacione   | s                                |          |         |          |
| para el Centr  | 0                                |          |         |          |
|                |                                  |          |         |          |
|                |                                  |          |         |          |
|                |                                  |          | ACEPTAR | CANCELAR |
|                |                                  |          |         |          |

Universitat Politècnica de València Edifici 2E. Camí de Vera, s/n, 46022 València Tel. +34 96 387 74 01 • Fax +34 96 387 79 04, ext. 77904 sealu@upvnet.upv.es

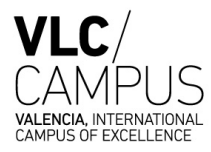

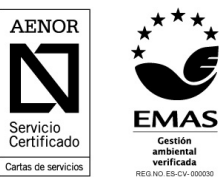

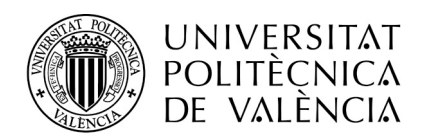

Resumiendo los estados en los que puede estar una solicitud hasta la verificación son los siguientes:

- 1. <u>Solicitada</u>
- 2. <u>A revisar por el alumno (Rechazada provisional)</u>
- 3. Desistida (Rechazada definitiva)
- 4. Verificada para informe

Una vez la solicitud de un alumno se verifica para informe docente, en el caso de reglas basadas en precedentes (con estudios procedentes fuera de la UPV), también se resuelven automáticamente y pasan al estado "<u>Resuelta Definitiva</u>". El reconocimiento se incorpora al expediente del estudiante con carácter inmediato (resolución automática a través de su intranet) sin esperar a la finalización del plazo de solicitud de reconocimientos, siempre que el alumno se encuentre matriculado en el curso donde solicita dicho reconocimiento (se excluyen los alumnos de continuación de estudios por no estar matriculados en el momento de la verificación de la solicitud).

# 3. GESTIÓN DE UNA SOLICITUD NO BASADA EN REGLAS PRECEDENTES

En este caso se debe proceder de la misma manera que en el punto anterior, aunque el proceso no termina con la verificación de los méritos. Sino que el proceso continúa para establecer si la regla propuesta por el alumno se acepta o se deniega.

# **3.1 INFORME DOCENTE**

En el caso de solicitudes web, cada asignatura solicitada verificada genera un email al profesor responsable de la asignatura indicándole que tiene pendiente realizar un informe sobre la regla propuesta. Este informe lo debe cumplimentar mediante un formulario web que estará disponible en su intranet a partir del momento en que se ha verificado la solicitud.

| >> Intranet :: Inicio | Solicitu         | des de l              | Recond   | cimiento                            |             |                                               |                         |                       |         |
|-----------------------|------------------|-----------------------|----------|-------------------------------------|-------------|-----------------------------------------------|-------------------------|-----------------------|---------|
|                       | Solicitudes      | de Reconoc            | imiento  |                                     |             |                                               |                         |                       |         |
|                       | Curso            | 2012 -                |          |                                     |             |                                               |                         |                       |         |
|                       | ,<br>F.Solicitud | ✤ Estado<br>Solicitud | ≑ DNI    | * Nombre alumno                     | \$<br>Asig. | Nombre Asignatura                             | ≑ INFORME<br>Valoración | * INFORME<br>Validado | Validar |
|                       | 13-02-2013       | Pendiente             | 22594603 | CUENCA<br>BENLLOCH,<br>VICTOR ISAAC | 11538       | Fundamentos de<br>organización de<br>empresas |                         | No                    |         |
|                       |                  |                       |          |                                     |             |                                               |                         | Validar In            | formes  |
|                       | Desa             | rrollado en el        |          | temas de Información y              | y Comur     | icaciones - Universitat Po                    | litècnica de Valèr      | icia                  |         |

Servei d'Alumnat Universitat Politècnica de València Edifici 2E. Camí de Vera, s/n, 46022 València Tel. +34 96 387 74 01 • Fax +34 96 387 79 04, ext. 77904 sealu@upvnet.upv.es

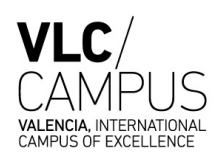

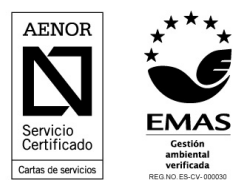

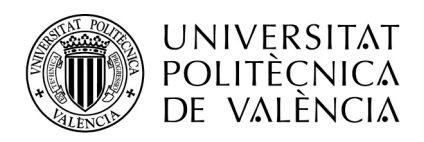

#### Acciones a realizar por docente:

✓ Valorar favorablemente o desfavorablemente la regla propuesta, indicando obligatoriamente un motivo en el caso de la denegación de la propuesta. Una vez valorada el docente debe validar el informe para que el centro pueda visualizar el estado del informe.

#### Acciones a realizar por el centro:

- ✓ Esperar que los profesores realicen el informe docente en el plazo de 10 días desde el envío del email al profesor. Está previsto el envío de emails recordatorios a los profesores responsables que no valoren las solicitudes en el plazo previsto.
- ✓ En el caso de solicitudes que no se realicen por la web (como las de ciclos), el informe lo genera el centro, y lo envía por email al docente encargado de la valoración. En este caso el estado del informe del profesor aparecerá siempre como "Manual".

| Д<br>Tř | lumne<br>tulació | Clean Comparise         Comparise         Comparis         Comparise <thcomparise< th=""></thcomparise<> | ISA. | le Central<br>AC        |                   | Ta          | nda:   | 0 - PROVISIO     | NAL   | Centr               | iclos<br>e: E<br>s: [ | For<br>ETSII | mativos          | Estat del Experi<br>OBERT<br>Tancar Expedia | lient<br>Int | Data  <br>Data | Tanca<br>Resol. |
|---------|------------------|----------------------------------------------------------------------------------------------------|------|-------------------------|-------------------|-------------|--------|------------------|-------|---------------------|-----------------------|--------------|------------------|---------------------------------------------|--------------|----------------|-----------------|
| olic    |                  | Assignatures que Demana                                                                                                    |      | Defe Celle              | 0                 | <u>Tand</u> | la_    | B-4- 10          |       | <u>Num</u><br>Dogla | Re                    | egla         | -<br>Fatat sagla | Estat Informe                               | Inform       | e Cen          | tro/CA          |
|         | 11545            | Análisis matemático                                                                                                    |      | 04/07/2012              | <u>crea.</u><br>6 | o           |        | 31/03/2013       | A     | 64309               | n                     |              | Provisional      | Pendiente                                   | Desiau       |                |                 |
| •       | 11538            | Fundamentos de organización de empresa                                                                                                    |      | 04/07/2012              | 6                 | 0           | ī      | 31/03/2013       | ī     | 64310               | ā                     |              | Provisional      | Pendiente                                   |              | Ī              |                 |
| •       | 11624            | Valencià tècnic informàtic                                                                                                    |      | 04/07/2012              | 4,5               | 0           |        | 31/03/2013       |       | 64304               |                       |              | Provisional      | Pendiente                                   |              |                |                 |
|         |                  |                                                                                                    |      |                         |                   |             |        |                  |       |                     |                       |              |                  |                                             |              |                |                 |
|         |                  |                                                                                                    |      |                         |                   |             |        |                  |       |                     |                       |              |                  |                                             |              |                |                 |
|         |                  |                                                                                                    |      |                         |                   |             |        |                  |       |                     |                       |              |                  |                                             |              |                |                 |
|         |                  |                                                                                                    |      |                         |                   |             |        |                  |       |                     |                       |              |                  |                                             |              |                |                 |
|         |                  |                                                                                                    |      |                         |                   |             |        |                  |       |                     |                       |              |                  |                                             |              |                |                 |
|         |                  |                                                                                                    |      |                         |                   |             |        |                  |       |                     |                       |              |                  |                                             |              |                |                 |
|         |                  |                                                                                                    |      |                         |                   |             |        |                  |       |                     |                       |              |                  |                                             |              |                |                 |
|         |                  |                                                                                                    |      |                         |                   |             |        |                  |       |                     |                       |              |                  |                                             |              |                |                 |
|         |                  |                                                                                                    |      |                         |                   |             |        |                  |       |                     |                       |              |                  |                                             |              |                |                 |
|         |                  |                                                                                                    |      |                         |                   |             |        |                  |       |                     |                       |              |                  |                                             |              |                |                 |
| De      | eshacer 1        | validacion solic, web <u>Regla:</u> 31/03/201                                                                                                    | 3    | <u>Cred.</u><br>Totals: | 16,5              |             | No pa  | isado a matrícul | a     |                     |                       |              | Inform           | ne CAT Tipo<br>Solic:                       | Normal       |                | -               |
| Ass     | signatu          | ra: 11538 Fundamentos de organización                                                                                                    | de e | mpresas                 |                   |             |        |                  | Ma    | toria               |                       | _            | Tipo:            | Formación Básic                             | a            |                |                 |
| Ma      | teria:           | 1 EMPRESA                                                                                                    |      |                         |                   |             |        |                  | Bá    | sica R.D            | ).:                   | /EN          | /IPRESA/         |                                             |              |                |                 |
| lr      | solic, we        | b Alta de totes les demandes posibles                                                                                                    | Int  | orme Prof. Intra        | anet              | Deta        | II Rec | ila Deta         | al Re | ala Denea           | iada                  |              | Alta Autor       | nàtica APORTA                               | Ver Re       | cibos T        | asa             |

En el ejemplo podemos observar como las tres asignaturas solicitadas tienen el informe pendiente de realizar por el profesor. Cuando el profesor cumplimente el formulario web, la columna relativa el estado del informe del profesor cambiará del estado "Pendiente" a "Favorable" o "Desfavorable".

Servei d'Alumnat Universitat Politècnica de València Edifici 2E. Camí de Vera, s/n, 46022 València Tel. +34 96 387 74 01 • Fax +34 96 387 79 04, ext. 77904 sealu@upvnet.upv.es

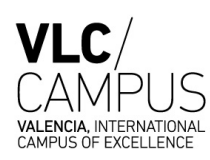

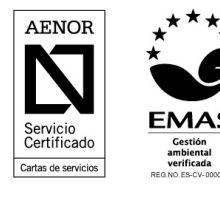

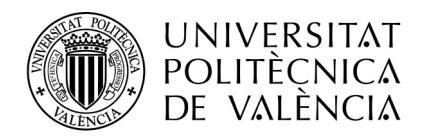

| Datos Solicitu                                                                                                    | d Reconocimiento                                                                                     |                                                                                                    |           |
|----------------------------------------------------------------------------------------------------|----------------------------------------------------------------------------------------------------|----------------------------------------------------------------------------------------------------|-----------|
| Curso                                                                                                    | 2012                                                                                                 |                                                                                                    |           |
| Alumno                                                                                                    | 22594603-CUENCA BENLLOCH, VICTOR ISA                                                                 | AC                                                                                                    |           |
| Asignatura                                                                                                    | 11538-Fundamentos de organización de empre                                                           | esas                                                                                                    |           |
| Titulación                                                                                                    | 156-Grado en Ingeniería Informática                                                                  |                                                                                                    |           |
| \signaturas aj                                                                                                    | portadas                                                                                             |                                                                                                    |           |
|                                                                                                    | Asignatura                                                                                           | Estudios                                                                                                    | Relevante |
| Administració<br>Básica )                                                                                                    | i gestió d'organitzacions ( 6 Cred. , Formación                                                      | Univ.: Universitat Oberta de Catalunya Cen.: Universitat<br>Oberta de Catalunya Est.: Grado en Ingeniería Informát<br>Plan no informado   | ca - 🔽    |
| Iniciació a les<br>Optativo )                                                                                                    | matemàtiques per a l'enginyeria ( 6 Cred. ,                                                          | Univ.: Universitat Oberta de Catalunya Cen.: Universitat<br>Oberta de Catalunya Est.: Grado en Ingeniería Informát<br>Plan no informado   | ca - 🗖    |
|                                                                                                    | and a stand and a standar                                                                            |                                                                                                    |           |
| Experiencia P                                                                                                    | rotesional aportada                                                                                  |                                                                                                    |           |
| xperiencia P                                                                                                    | roresional aportada                                                                                  |                                                                                                    | -         |
| Experiencia P                                                                                                    | roresional aportada                                                                                  | No enerte                                                                                                    | Relevante |
| Experiencia P                                                                                                    | roresionai aportada                                                                                  | No aporta                                                                                                    | Relevante |
| xperiencia P                                                                                                    | n aportada                                                                                           | No aporta                                                                                                    | Relevante |
| Experiencia P<br>Documentació<br>Tipo docume                                                                                               | n aportada<br>nto Descripción                                                                        | No aporta                                                                                                    | Relevante |
| Experiencia P<br>Documentació<br>Tipo docume<br>Certificado de<br>Notas                                                                    | n aportada<br>naportada<br>nto Descripción<br>Certificado Expediente                                 | No aporta Nombre Fec extracto_expediente.pdf 01/03                                                                                        | Relevante |
| Experiencia P<br>Documentació<br>Tipo docume<br>Certificado de<br>Notas<br>Programa de<br>Asignaturas                                      | n aportada nto Certificado Expediente Programa Asignatura                                            | No aporta No aporta Nombre Fee extracto_expediente.pdf 01/03 01/03                                                                        | Relevante |
| Experiencia P<br>Documentació<br>Tipo docume<br>Certificado de<br>Notas<br>Programa de<br>Asignaturas                                      | n aportada naportada Certificado Expediente Programa Asignatura CENTE                                | No aporta           No aporta         Fee           extracto_expediente.pdf         01/03           programa_asignatura.pdf         01/03 | Relevante |
| Experiencia P<br>Documentació<br>Tipo docume<br>Certificado de<br>Notas<br>Programa de<br>Asignaturas<br>NFORME DO<br>Valoración           | n aportada<br>nto Descripción<br>Certificado Expediente<br>Programa Asignatura<br>CENTE<br>Favorable | No aporta           No mbre         Fex           extracto_expediente.pdf         01/03           programa_asignatura.pdf         01/03   | Relevante |
| Experiencia P<br>Documentació<br>Tipo docume<br>Certificado de<br>Notas<br>Programa de<br>Asignaturas<br>NFORME DO<br>Valoración<br>Motivo | n aportada n aportada Certificado Expediente Programa Asignatura CENTE Favorable                     | No aporta           Nombre         Fee           extracto_expediente.pdf         01/03           programa_asignatura.pdf         01/03    | Relevante |

En este caso para la asignatura 11538 el profesor ha valorado favorablemente la solicitud tras comprobar la documentación aportada, pero elimiminando una de las asignaturas aportadas.

# Solicitudes de Reconocimiento

| Solicitudes      | de Reconoc            | imiento  |                                     |            |                                               |                         |            |         |
|------------------|-----------------------|----------|-------------------------------------|------------|-----------------------------------------------|-------------------------|------------|---------|
| Curso            | 2012 💌                |          |                                     |            |                                               |                         |            |         |
| ⊽<br>F.Solicitud | ≑ Estado<br>Solicitud | ≑ DNI    | + Nombre alumno                     | ≑<br>Asig. | Nombre Asignatura                             | ≑ INFORME<br>Valoración |            | Validar |
| 01-03-2013       | Pendiente             | 22594603 | CUENCA<br>BENLLOCH,<br>VICTOR ISAAC | 11538      | Fundamentos de<br>organización de<br>empresas | Favorable               | Sí         |         |
|                  |                       |          |                                     |            |                                               |                         | Validar In | formes  |

Al validar la solicitud aparece como "Favorable" el "Estado informe Prof. Intranet" en el formulario de asignaturas demandadas de Vinalopó, la solicitud está "<u>Informada por el Profesor</u>".

Servei d'Alumnat Universitat Politècnica de València Edifici 2E. Camí de Vera, s/n, 46022 València Tel. +34 96 387 74 01 • Fax +34 96 387 79 04, ext. 77904 sealu@upvnet.upv.es

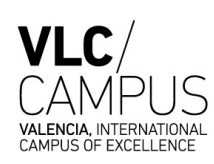

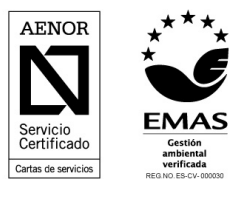

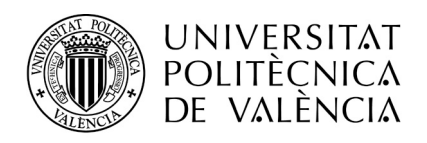

| µ<br>Ti     | Alumne<br>itulació | Tipus d'usuari: Usuario e           22594603         CUENCA BENILLOCH, VICTOI           : [156 - Grado en Ingeniería Informática | le Sec<br>R ISA. | de Central<br>AC        | -        | ) Tai                | nda:    | 0 - PROVISIO     | NAL      | Centr               | iclos<br>e: E<br>rs: [ | For<br>ETSII<br>2012 | mativos     | Estat del Expe<br>OBERT<br>Tancar Expedi | lient<br>Data           | Tanca.<br>Resol.     |
|-------------|--------------------|----------------------------------------------------------------------------------------------------|------------------|-------------------------|----------|----------------------|---------|------------------|----------|---------------------|------------------------|----------------------|-------------|------------------------------------------|-------------------------|----------------------|
| olic<br>eb  | <u>c.</u><br>Assi  | Assignatures que Demana<br>matura                                                                                                |                  | Data Solic.             | Cred.    | <u>Tand</u><br>Petic | a<br>ió | <u>Data JCen</u> |          | <u>Num</u><br>Regla | <u>Re</u><br>F.E       | egla<br>Basi         | Estat regla | <u>Estat Informe</u><br>Prof. Intranet   | Informe Ce<br>Desfavor. | entro/CA<br>Favorabl |
| 1           | 11545              | Análisis matemático                                                                                                    |                  | 04/07/2012              | 6        | 0                    |         | 31/03/2013       |          | 64309               |                        |                      | Provisional | Pendiente                                |                         |                      |
|             | 11538              | Fundamentos de organización de empresas                                                                                          |                  | 04/07/2012              | 6        | 0                    |         | 31/03/2013       |          | 64310               |                        |                      | Provisional | Favorable                                |                         | ~                    |
|             | 11624              | Valencià tècnic informàtic                                                                                                    |                  | 04/07/2012              | 4,5      | 0                    |         | 31/03/2013       |          | 64304               |                        |                      | Provisional | Pendiente                                |                         |                      |
|             |                    |                                                                                                    |                  |                         | <u> </u> | L                    |         |                  |          |                     |                        | -                    |             |                                          |                         |                      |
|             |                    |                                                                                                    |                  |                         | <u> </u> | L                    |         |                  |          |                     |                        | -                    |             |                                          |                         |                      |
|             |                    |                                                                                                    |                  |                         | <u> </u> | L                    | 빌       |                  |          |                     | U                      | -                    |             |                                          |                         |                      |
|             |                    |                                                                                                    |                  |                         | <u> </u> | -                    |         |                  |          |                     |                        | _                    | <u> </u>    |                                          |                         |                      |
|             |                    | L                                                                                                    |                  |                         | <u> </u> | L                    | 믬       |                  |          |                     |                        | -                    |             |                                          |                         |                      |
|             |                    |                                                                                                    | ₿                |                         | <u> </u> | ┢                    |         | l                |          |                     |                        | _                    |             |                                          |                         |                      |
|             |                    |                                                                                                    |                  |                         | <u> </u> | -                    | H       |                  |          |                     |                        |                      |             |                                          |                         |                      |
|             |                    |                                                                                                    | H                |                         | <u> </u> | 1-                   | H       |                  |          |                     |                        |                      |             |                                          |                         |                      |
|             | <u> </u>           |                                                                                                    | Ä                |                         |          | 1-                   | ï       |                  |          |                     |                        |                      |             |                                          |                         |                      |
| D           | eshacer            | validacion solic, web <u>Regla:</u> 31/03/20                                                                                     | 13               | <u>Cred.</u><br>Totals: | 16,5     |                      | lo pa   | isado a matrícu  | la       |                     |                        |                      | Inform      | ne CAT Solic:                            | Normal                  | •                    |
| ls:         | signatı            | ra: 11545 Análisis matemático                                                                                                    |                  |                         |          |                      |         |                  |          |                     |                        |                      | Tipo:       | Formación Básic                          | a                       |                      |
| <b>d</b> la | ateria:            | 5 MATEMATICAS                                                                                                    |                  |                         |          |                      |         |                  | Ma<br>Bá | teria<br>sica R.I   | ).:                    | /M/                  | ATEMATICAS/ |                                          |                         |                      |

Por defecto la valoración del profesor se traslada a la valoración que debe realizar la CAT, en este caso "Favorable".

Advertir que en este caso aparece sombreado el estado "Favorable" para la asignatura 11538 porque el profesor ha modificado la solicitud original del alumno, eliminando uno de los méritos presentados, así pues, es una solicitud valorada favorablemente pero con cambios respecto a lo que el alumno solicitó.

No obstante, a través del botón "Informe Prof. Intranet" podemos visualizar la solicitud original del alumno y el detalle del informe.

Servei d'Alumnat Universitat Politècnica de València Edifici 2E. Camí de Vera, s/n, 46022 València Tel. +34 96 387 74 01 • Fax +34 96 387 79 04, ext. 77904 sealu@upvnet.upv.es

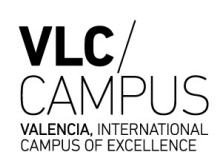

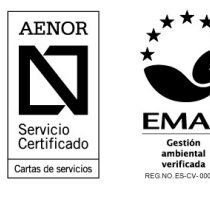

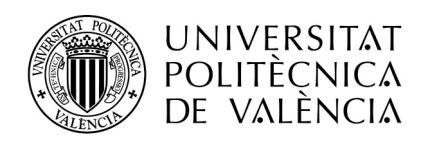

| Solicitud Reconocimient | n                               |                                                      |                   |            |               |       |
|-------------------------|---------------------------------|------------------------------------------------------|-------------------|------------|---------------|-------|
| Curso: 2012             |                                 |                                                      |                   |            |               |       |
| Alumno: 22594603        | Cuenca Benlloch, Victor Isaac   |                                                      |                   |            |               |       |
| Titulación: 156         | Grado en Ingeniería Informática |                                                      |                   |            |               |       |
| Asignatura: 11538       | Fundamentals of business man    | agement                                              |                   |            |               |       |
| Informe(s) Docente(s)   |                                 |                                                      |                   |            |               |       |
| • Profesor              |                                 | ⊂ Perfil                                             | <b>Valoración</b> | ○ Validado | O Fecha valid | ación |
| Ruiz Font, Leonor       |                                 | Responsable de asignatura                            | Favorable         | Si         | 01/03/201     | 3     |
|                         |                                 |                                                      |                   |            |               |       |
| Ascendente              | Descendente                     | EMAIL RESPONSABLE ELIMINAR                           |                   | SVALIDAR   | VALIDAR       | ۲     |
| Detaile Informe         |                                 |                                                      |                   | ,          |               | =     |
| N                       | lotivo Desfavorable:            |                                                      |                   |            |               |       |
|                         | Observaciones: Se ha elin       | ninado de la solicitud una asignatura aportada por r | no ser relevante. |            |               |       |
|                         |                                 |                                                      |                   |            |               |       |
| Méritos                 |                                 |                                                      |                   |            |               |       |
| Tipo                    | ⊂ Mérito                        |                                                      |                   |            | Relevancia    |       |
| Asignatura              | Administració i gestió d'org    | ganitzacions (Grado en Ingeniería Informática)       |                   |            | Si            |       |
| Asignatura              | Iniciació a les matemà          | tiques per a l'enginyeria (Grado en Ingeniería       | Informática)      |            | No            |       |
|                         |                                 |                                                      |                   |            |               |       |
|                         |                                 |                                                      |                   |            |               | -     |

Sin embargo la regla provisional únicamente está creada con la asignatura relevante:

| Alumi   | Tipus d'usuari: Usuario de Sede Centr<br>22594603 CUENCA BENLLOCH, | al<br>VICTOR ISA/ | Estat    | del E        | xped                 | dient: OBERT Centre: ETSINF                                       |
|---------|--------------------------------------------------------------------|-------------------|----------|--------------|----------------------|-------------------------------------------------------------------|
| Titulac | ó: Grado en Ingeniería Informática (P.2009)                        |                   |          |              | • 0                  | Curs: 2012 Tanda: 0 Stat: PROVISIONAL                             |
| Assigna | tura                                                               | Dat.Alta          | Reg.     | <u>Rec</u> h | <u>Cod.</u><br>.Den. | Dades de la regla Passar a denegada                               |
| 11538   | Fundamentos de organización de empre                               | s 01/03/13        | 54310    |              |                      | Tanda: 0 Regla: 64310 🕅                                           |
| 11545   | Análisis matemático                                                | 28/02/13          | 64309    |              |                      | Comissió de Estat: Provisional                                    |
| 11624   | Valencià tècnic informàtic                                         | 28/02/13          | 64304    |              | 님                    | Convalidació:                                                     |
|         |                                                                    |                   | <u> </u> |              | Н                    |                                                                   |
|         |                                                                    |                   | <u> </u> |              | Н                    | Comentaris.                                                       |
|         | L                                                                  |                   | <u> </u> |              | Н                    |                                                                   |
|         |                                                                    |                   |          |              |                      |                                                                   |
| Assigna | <u>itura</u>                                                       |                   |          | Tipu         | is <u>Cre</u>        | ed Universitat <u>Centre</u>                                      |
| 85047   | Administració i gestió d'organizacións                             |                   |          | EXI          |                      | o Oniversitat Oberta de Catalunya Oniversitat Oberta de Catalunya |
|         |                                                                    |                   |          | 1-           | ÷                    |                                                                   |
|         |                                                                    |                   |          |              | iTi                  |                                                                   |
|         |                                                                    |                   |          | 1            |                      |                                                                   |
|         |                                                                    |                   |          |              |                      |                                                                   |

#### Servei d'Alumnat

Universitat Politècnica de València Edifici 2E. Camí de Vera, s/n, 46022 València Tel. +34 96 387 74 01 • Fax +34 96 387 79 04, ext. 77904 sealu@upvnet.upv.es

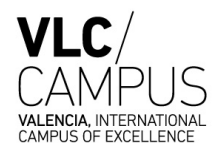

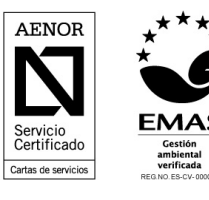

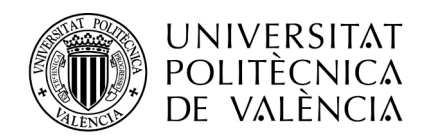

Resumiendo los posibles estados en los que se puede encontrar el informe docente son los siguientes:

- 1.- <u>Pendiente</u>  $\rightarrow$  El informe todavía no ha sido valorado por el docente o no se ha validado.
- 2.- <u>Favorable</u>  $\rightarrow$  El informe ha sido valorado favorablemente por el docente y ha sido validado.
- 3.- <u>Desfavorable</u>  $\rightarrow$  El informe ha sido valorado desfavorablemente por el docente.
- 4.- <u>Manual</u>  $\rightarrow$  El informe NO lo valora el docente por la intranet.

#### 3.2 INFORME CAT

Toda solicitud ha de ser "<u>Informada por la CAT</u>", para que pueda trasladarse a la Junta de Reconocimientos. El informe podrá ser favorable o desfavorable, en caso de que sea desfavorable hay que indicar el motivo de la denegación de la solicitud.

En caso de tener un alumno con alguna solicitud pendiente de informar por el profesor, la CAT podrá informar aunque no se haya recibido el informe del profesor y deberá reflejarse en Vinalopó marcando el check correspondiente denominado "Informe Centro/CAT".

| Itulació:       158 - Grado en Ingeniería Informática       Tanda:       0 - PROVISIONAL       Curs:       2012       Incar Excedent         Itic.       Assignatures que Demana       Itada       Itada                                                                                                    | Itelació:       156 - Grado en Ingeniería Informática       Tanda:       D - PROVISIONAL       Curs:       2012       Tanda:       Data ACEOD         ic.       Assignatures que Demana       Tanda:       Tanda:       Num.       Regla       Edita Informe       Informe CentroXCA         11645       Análisis matemático       0.4/07/2012       6       0       31/03/2013       64309       Provisional       Pendiente       0       Image: CentroXCA         11538       Fundamentos de organización de empresas       0.4/07/2012       6       0       31/03/2013       64304       Provisional       Pendiente       0       Image: CentroXCA         11524       Valencià tècnic informàtic       0.4/07/2012       4,5       0       31/03/2013       64304       Provisional       Pendiente       0       Image: CentroXCA         11624       Valencià tècnic informàtic       0.4/07/2012       4,5       0       31/03/2013       64304       Provisional       Pendiente       0       Image: CentroXCA         11624       Valencià tècnic informàtic       0.4/07/2012       4,5       0       31/03/2013       64304       Provisional       Pendiente       0       Image: CentroXCA         11624       Valencià tècnic informàtic       0.4/07/2012                                                                                                    | Data Mesoli         Tanda: 0 - PROVISIONAL © Curs: 2012 °       Data Mesoli         Assignatures que Demana       basignatures que Demana       basignatures que demana       basignatures que demana       basignatures que demana <t< th=""></t<>                                                                                                    |
|----------------------------------------------------------------------------------------------------|----------------------------------------------------------------------------------------------------|----------------------------------------------------------------------------------------------------|
| Assignatures que Demana       Tanda       Num.       Regla       Esta Informe       Informe       Demons         b Assignatures       Data Solic.       Cred.       Petició       Data JCen       Num.       Regla       F.Basi Esta trolla       Perof. Intranet       Defavor. Favo         11543       Análisis matemático       0 4/07/2012       6       0       31/03/2013       64309       Provisional       Pendiente       0       0       0       0       0       0       0       0       0       0       0       0       0       0       0       0       0       0       0       0       0       0       0       0       0       0       0       0       0       0       0       0       0       0       0       0       0       0       0       0       0       0       0       0       0       0       0       0       0       0       0       0       0       0       0       0       0       0       0       0       0       0       0       0       0       0       0       0       0       0       0       0       0       0       0       0       0       0                                                                                                    | Assignatures que Demana       Tanda       Num.       Reala       Estat informe       Informe CentroxIC         b assignatura       Data Solic       Cred.       Petició       Data JCen       Num.       Reala       Edat Informe       Informe CentroxIC         11545       Análisis matemático       04/07/2012       6       0       31/03/2013       64309       Provisional       Pendiente       1       I       I         11538       Fundamentos de organización de empresas       04/07/2012       4,5       0       31/03/2013       64310       Provisional       Pendiente       1       I       I                                                                                                    | Assignatures que Demana<br>b assignatures<br>11545<br>Análisis matemático<br>11538<br>Fundamentos de organización de empresas<br>11644<br>11524<br>11624<br>11644<br>11644<br>11644<br>11644<br>11644<br>11644<br>11644<br>11644<br>11644<br>11644<br>11644<br>11644<br>11644<br>11644<br>11644<br>11644<br>11644<br>11644<br>11644<br>11644<br>11644<br>11644<br>11644<br>11644<br>11644<br>11644<br>11644<br>11644<br>11644<br>11644<br>11644<br>1164 |
| Inists       Análisis matemático       0 4/07/2012       6       0       31/03/2013       64309       Provisional       Pendiente       1         11538       Fundamentos de organización de empresas       0 4/07/2012       6       0       31/03/2013       64309       Provisional       Favorable       1       9         11524       Valencià tècnic informàtic       0 4/07/2012       4,5       0       31/03/2013       64304       9       Provisional       Parotable       1       9         11624       Valencià tècnic informàtic       0 4/07/2012       4,5       0       31/03/2013       64304       9       Provisional       Pendiente       1       9         11624       Valencià tècnic informàtic       0 4/07/2012       4,5       0       31/03/2013       64304       9       Provisional       Pendiente       1       1       1       1       1       1       1       1       1       1       1       1       1       1       1       1       1       1       1       1       1       1       1       1       1       1       1       1       1       1       1       1       1       1       1       1       1       1                                                                                                    | 11545       Análisis matemático       04/07/2012       6       0       31/03/2013       64309       1       Provisional       Pendiente       1       ✓         11538       Fundamentos de organización de empresas       04/07/2012       6       0       31/03/2013       64310       Provisional       Paroriable       1       ✓         11524       Valencià tècnic informàtic       04/07/2012       4,5       0       31/03/2013       64304       1       Provisional       Pendiente       1       1       ✓         11624       Valencià tècnic informàtic       04/07/2012       4,5       0       31/03/2013       64304       1       Provisional       Pendiente       1       1       1       1       1       1       1       1       1       1       1       1       1       1       1       1       1       1       1       1       1       1       1       1       1       1       1       1       1       1       1       1       1       1       1       1       1       1       1       1       1       1       1       1       1       1       1       1       1       1       1       1       1 <th>11545       Análisis matemático       04/07/2012       6       0       31/03/2013       64309       1       Provisional       Pendiente       1       *         11538       Fundamentos de organización de empresas       04/07/2012       6       0       31/03/2013       64310       1       Provisional       Pavorable       1       *       *         11524       Valencià tècnic informàtic       04/07/2012       4,5       0       131/03/2013       64304       1       Provisional       Pendiente       1       *       *       *       *       *       *       *       *       *       *       *       *       *       *       *       *       *       *       *       *       *       *       *       *       *       *       *       *       *       *       *       *       *       *       *       *       *       *       *       *       *       *       *       *       *       *       *       *       *       *       *       *       *       *       *       *       *       *       *       *       *       *       *       *       *       *       *       *</th> | 11545       Análisis matemático       04/07/2012       6       0       31/03/2013       64309       1       Provisional       Pendiente       1       *         11538       Fundamentos de organización de empresas       04/07/2012       6       0       31/03/2013       64310       1       Provisional       Pavorable       1       *       *         11524       Valencià tècnic informàtic       04/07/2012       4,5       0       131/03/2013       64304       1       Provisional       Pendiente       1       *       *       *       *       *       *       *       *       *       *       *       *       *       *       *       *       *       *       *       *       *       *       *       *       *       *       *       *       *       *       *       *       *       *       *       *       *       *       *       *       *       *       *       *       *       *       *       *       *       *       *       *       *       *       *       *       *       *       *       *       *       *       *       *       *       *       *       *                                                                                                    |
| 11538       Fundamentos de organización de empresas       04/07/2012       6       0       11/03/2013       64310       Provisional       Favorable       1       -         11624       Valencià tècnic informàtic       04/07/2012       4,5       0       11/03/2013       64304       Provisional       Pendiente       1       -       -       -       -       -       -       -       -       -       -       -       -       -       -       -       -       -       -       -       -       -       -       -       -       -       -       -       -       -       -       -       -       -       -       -       -       -       -       -       -       -       -       -       -       -       -       -       -       -       -       -       -       -       -       -       -       -       -       -       -       -       -       -       -       -       -       -       -       -       -       -       -       -       -       -       -       -       -       -       -       -       -       -       -       -       -       -       -                                                                                                    | 11538       Fundamentos de organización de empresas       04.07/2012       6       0       31.03/2013       64310       Provisional       Favorable       1       I       Image: State State                                                                                                    | 11538       Fundamentos de organización de empresas       04/07/2012       6       0       31/03/2013       64310       Provisional       Favorable       1         11624       Valencià tècnic informàtic       04/07/2012       4,5       0       31/03/2013       64304       1       Provisional       Pendiente       1         11624       Valencià tècnic informàtic       04/07/2012       4,5       0       31/03/2013       64304       1       Provisional       Pendiente       1         11624       Valencià tècnic informàtic       04/07/2012       4,5       0       31/03/2013       64304       1       Provisional       Pendiente       1       1         11624       Valencià tècnic informàtic       04/07/2012       4,5       0       31/03/2013       64304       1       Provisional       Pendiente       1       1       1       1       1       1       1       1       1       1       1       1       1       1       1       1       1       1       1       1       1       1       1       1       1       1       1       1       1       1       1       1       1       1       1       1       1       1       1                                                                                                    |
| 11624       Valencià tècnic informàtic       0407/2012       4,5       0       1103/2013       64304       9       Provisional       Pendiente       9         Image: Strategia Strategia Str | 11624       Valencià tècnic informàtic       04.07/2012       4,5       0       11.03/2013       64304       Provisional       Pendiente       0       0       0       0       0       0       0       0       0       0       0       0       0       0       0       0       0       0       0       0       0       0       0       0       0       0       0       0       0       0       0       0       0       0       0       0       0       0       0       0       0       0       0       0       0       0       0       0       0       0       0       0       0       0       0       0       0       0       0       0       0       0       0       0       0       0       0       0       0       0       0       0       0       0       0       0       0       0       0       0       0       0       0       0       0       0       0       0       0       0       0       0       0       0       0       0       0       0       0       0       0       0       0       0       0       0                                                                                                    | 11624       Valencià tècnic informàtic       04.07/2012       4.5       0       11.03/2013       64304       Provisional       Pendiente       0         Image: Control of the control of the contro of the control of the control of the control o                                                                                                    |
|                                                                                                    |                                                                                                    |                                                                                                    |
|                                                                                                    |                                                                                                    |                                                                                                    |
|                                                                                                    |                                                                                                    |                                                                                                    |
|                                                                                                    |                                                                                                    |                                                                                                    |
|                                                                                                    |                                                                                                    |                                                                                                    |
|                                                                                                    |                                                                                                    |                                                                                                    |
|                                                                                                    |                                                                                                    |                                                                                                    |
|                                                                                                    |                                                                                                    |                                                                                                    |
|                                                                                                    |                                                                                                    |                                                                                                    |
|                                                                                                    |                                                                                                    | Data Card                                                                                                    |
| Data Cred. Tipo                                                                                                    | Data Cred. Ting                                                                                                    | Deshacer validacion solic. web Regla: 31/03/2013 Totals: 16,5 No pasado a matrícula Informe CAT Solice Normal V                                                                                                    |
| Desnacer validadion solic, web Regia: 31/03/2013 Totals: 16,5 No pasado a matricula informe CA1 Solic: Normal *                                                                                                    | Deshacer validacion solic: web Regla: 31/03/2013 Totals: 16,5 No pasado a matrícula Informe CAT Solic: Normal                                                                                                    |                                                                                                    |
| Data Cred. Tipo                                                                                                    | Data Cred.                                                                                                    | eshacer validacion solic. web Regia: 31/03/2013 Totals: 16,5 No pasado a matrícula Informe CAT Splice Normal                                                                                                    |

En este caso se ha informado favorablemente la solicitud correspondiente a la asignatura 11545, sin informe de profesor, por lo que la CAT debería indicar el motivo mediante el botón "Informe CAT".

Servei d'Alumnat Universitat Politècnica de València Edifici 2E. Camí de Vera, s/n, 46022 València Tel. +34 96 387 74 01 • Fax +34 96 387 79 04, ext. 77904 sealu@upvnet.upv.es

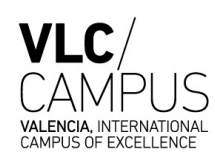

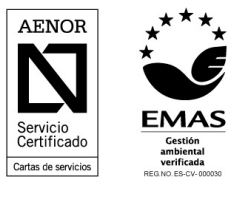

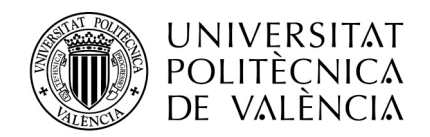

En el caso que la CAT no pueda valorar una solicitud sin el informe del docente, como novedad se incluye la posibilidad de cerrar todo el expediente del alumno con algo pendiente, teniendo presente que únicamente se procesarán en la próxima tanda de centro las solicitudes de un alumno que estén informadas por la CAT.

En Vinalopó al pulsar el botón "Tancar Expedient", la aplicación nos advierte que existe al menos una asignatura pendiente de informar (en este caso la 11624) aunque nos deja continuar con el cierre.

| 6            |                         |                                               |                                                                                         |                                                |                                                                                                  |                         |     |                  |     |              |             |             |                                 |                          |          |
|--------------|-------------------------|-----------------------------------------------|-----------------------------------------------------------------------------------------|------------------------------------------------|--------------------------------------------------------------------------------------------------|-------------------------|-----|------------------|-----|--------------|-------------|-------------|---------------------------------|--------------------------|----------|
|              |                         | Tipus d'usuari: Usuari                        | de Se                                                                                   | de Central                                     |                                                                                                  |                         |     |                  |     | C            | clos F      | ormativos   | Eetat dal Evnar                 | lient Data               | Tanca    |
| ,            | Alumne                  | 22594603 CUENCA BENLLOCH, VICT                | OR ISA                                                                                  | AC                                             |                                                                                                  |                         |     |                  |     | Centre       | 9: ET       | SINF        | OBERT                           | Data                     | Pocol    |
| Т            | itulació                | 156 - Grado en Ingeniería Informática         |                                                                                         |                                                | -                                                                                                | Tand                    | la: | 0 - PROVISIO     | VAL | - Curs       | s: 20       | 12 🔽        | Tancar Expedie                  | int                      | Resol.   |
| iolii<br>vet | <u>.</u><br><u>Assi</u> | Assignatures que Demana<br><sub>gnatura</sub> |                                                                                         | Data Solic.                                    | Cred.                                                                                            | <u>Tanda</u><br>Petició | E   | <u>Bata JCen</u> |     | Num<br>Regla | Reg<br>F.Ba | la          | Estat Informe<br>Prof. Intranet | Informe Cer<br>Desfavor. | ntro/CA  |
| -            | 11545                   | Análisis matemático                           |                                                                                         | 04/07/2012                                     | 6                                                                                                | 0                       |     | 31/03/2013       |     | 64309        |             | Provisional | Pendiente                       |                          | <b>P</b> |
| -            | 11538                   | Fundamentos de organización de empresas       |                                                                                         | 04/07/2012                                     | 6                                                                                                | 0                       |     | 31/03/2013       | E   | 64310        |             | Provisional | Favorable                       |                          | •        |
| -            | 11624                   | ∀alencià tècnic informàtic                    |                                                                                         | 04/07/2012                                     | 4,5                                                                                              | 0                       |     | 31/03/2013       | E   | 64304        |             | Provisional | Pendiente                       |                          |          |
|              |                         |                                               |                                                                                         |                                                |                                                                                                  |                         |     |                  | E   |              |             |             |                                 |                          |          |
|              |                         | Atenció                                       |                                                                                         |                                                |                                                                                                  |                         |     |                  |     |              |             |             | 1                               |                          |          |
|              |                         |                                               |                                                                                         |                                                |                                                                                                  |                         |     |                  |     |              |             |             | 1                               |                          |          |
|              |                         |                                               | Falta informar como "Favorable" o "Desfavorable" la la la la la la la la la la la la la |                                                |                                                                                                  |                         |     |                  |     |              |             |             |                                 |                          |          |
|              |                         |                                               |                                                                                         | demanda de a                                   | manda de alguna de las asignaturas de la tanda.<br>Jeses continuer con el cierre del evnediente? |                         |     |                  |     |              |             |             |                                 |                          |          |
|              |                         |                                               |                                                                                         | Desea continuar con el cierre del expediente?. |                                                                                                  |                         |     |                  |     |              |             |             |                                 |                          |          |
|              |                         |                                               |                                                                                         |                                                |                                                                                                  |                         |     |                  |     |              |             |             | I                               |                          |          |
|              |                         |                                               |                                                                                         |                                                |                                                                                                  |                         |     | ( 31             | No  |              |             |             |                                 |                          |          |
|              |                         |                                               |                                                                                         | 91.                                            |                                                                                                  |                         |     |                  |     |              |             |             |                                 |                          |          |
|              |                         |                                               | E                                                                                       |                                                |                                                                                                  |                         |     |                  |     |              |             |             | I I                             |                          |          |
|              | eshacer                 | validacion solic, web Regla: 31/03/2          | 013                                                                                     | Cred.<br>Totals:                               | 16,5                                                                                             | No                      | pa  | sado a matrícul  | a   |              |             | Infor       | Tipo                            | Normal                   | -        |

Cuando el Servicio de Alumnado recupera los expedientes cerrados en la tanda 0 de un centro y asigna un número de tanda, únicamente se asignará esa tanda a las solicitudes totalmente informadas quedando las solicitudes no informadas en la tanda 0 y con el expediente abierto para que el centro la informe cuando tenga la información necesaria para ello.

Para poder cerrar un expediente se validará para cada asignatura que el campo del informe CAT está informado según corresponda. Si el informe del profesor es desfavorable al igual que el informe CAT se tiene que haber completado el campo del informe CAT, en caso de no estar informado se muestra un mensaje de aviso y no deja cerrar el expediente.

|                         |                                | Tipus d'usuari: <mark>Usuario de</mark> | Sede Central  |              |                         |                |                   | Cic                      | les Forn               | nativos             | Estat del                              | Expedient          | Data Tanca   |
|-------------------------|--------------------------------|-----------------------------------------|---------------|--------------|-------------------------|----------------|-------------------|--------------------------|------------------------|---------------------|----------------------------------------|--------------------|--------------|
| Alumne:                 | 4616972                        | HINAREJOS VALERO, MARCO                 | s             |              |                         |                |                   | Centre                   | : Agror                | nómica              | 0                                      | BERT               | Data Resol   |
| Titulació:              | 149 - Grado e                  | n Ingeniería Forestal y del Medio f     | latural       | -            | Tanda                   | : 0 - PROVISIO | NAL               | <ul> <li>Curs</li> </ul> | 2014                   | -                   | Tancar                                 | Expedient          |              |
| <u>lic.</u><br>eb Assig | Assignatu<br><sub>natura</sub> | ires / Materies                         | Cred.         | Data Solic.  | <u>Tanda</u><br>Petició | Data JCen      |                   | Regla                    | <u>Regla</u><br>F.Basi | <u>Regla</u><br>Den | <u>Estat Informe</u><br>Prof. Intranet | Inform<br>Desfavor | e Centro/CAT |
| 11102                   | Inglés II para I               | a ingeniería forestal y del me          | 0             | 30/10/2014   | 0                       | 20/10/2014     |                   |                          |                        | 77334               | Desfavorable                           | 1 🔳 🖬              | 2 🗆 🤇        |
|                         |                                |                                         |               |              |                         |                |                   |                          |                        |                     |                                        |                    |              |
|                         |                                |                                         |               |              |                         |                |                   |                          |                        |                     |                                        |                    |              |
|                         |                                |                                         | Missatie      |              |                         | 6<br>          |                   | 18                       |                        |                     |                                        |                    |              |
|                         |                                |                                         | 9             |              |                         |                |                   |                          |                        |                     |                                        |                    |              |
|                         |                                |                                         | G .           | <b>.</b>     |                         |                |                   |                          |                        |                     |                                        |                    |              |
|                         |                                |                                         |               | Asi<br>en    | gnatura 1<br>resolucio  | nes Desfavora  | ano co<br>ables i | impietar<br>de recon     | ei infori<br>ocimiei   | me CAT<br>nto.      |                                        |                    |              |
|                         |                                |                                         | C ~           | 011          |                         |                |                   |                          |                        |                     |                                        |                    |              |
|                         |                                |                                         | C             |              |                         |                |                   |                          |                        |                     |                                        |                    |              |
|                         |                                |                                         | C             |              |                         |                |                   | (                        | Ace                    | ptar                | )                                      |                    |              |
|                         |                                |                                         | Č,,           |              | j je                    | U              |                   | J                        |                        | [                   |                                        |                    |              |
|                         |                                |                                         |               |              |                         |                |                   |                          |                        |                     |                                        |                    |              |
|                         |                                |                                         |               |              |                         |                |                   |                          |                        |                     |                                        |                    |              |
| f Kala                  | and a strand strate            |                                         | Total Cre     | <u>d</u>     |                         |                |                   |                          | stat re                | gla                 | <u>Data regla</u>                      | Tipo 👝             |              |
| ster valida             | CIU SUIC. WED                  | Observacions Informe CA                 | U             | No pasado    | a matricula             |                |                   | F                        | rovisio                | nal                 | 20/10/2014                             | Solic: No          | ormal        |
| ssignatur               | a: 11102                       | Inglés II para la ingeniería for        | estal y del m | edio natural |                         |                |                   | latoria                  |                        |                     | Tipo: Optativ                          | 0                  |              |
| flateria:               | 26 LE                          | NGUAS                                   |               |              |                         |                | i                 | Rásica F                 | LD.:                   | 1                   |                                        |                    |              |
|                         | . I anuda                      |                                         | Jackson Dury  |              | 15-15-18 FD-            | ala Dat        |                   |                          | 1.                     |                     | ·····                                  | ra lavene          |              |
| rvei d'Al               | umnat                          |                                         |               |              |                         |                |                   |                          |                        |                     |                                        |                    |              |
| niversitat              | Politècnica                    | a de València                           |               |              |                         |                |                   |                          |                        |                     |                                        |                    |              |
| lifici 2E. (            | Camí de Vei                    | ra. s/n. 46022 València                 |               |              |                         |                |                   |                          |                        |                     |                                        | A 1                | NOD          |
| +34.96                  | 387 74 01                      | • Fax +34 96 387 79 04                  | ext 7790      | 4            |                         |                |                   |                          |                        |                     |                                        | A                  | INOK         |
| .n. + 94 90<br>.alu@um  |                                | 10x 134 30 307 73 04,                   | CAL 7750      | -            |                         | \/I            | ~                 | /                        |                        |                     |                                        |                    |              |
| andernh                 | net.upv.es                     |                                         |               |              |                         | VL             |                   | /                        |                        |                     |                                        |                    |              |
| /ww.u                   | /vgv.es/                       | alumnat                                 |               |              |                         |                |                   | <u></u>                  |                        |                     |                                        |                    |              |
|                         |                                |                                         |               |              |                         | $( \Delta)$    | NЛ                | $\mathbf{P}$             | 15                     |                     |                                        | Son                | vicio        |
|                         |                                |                                         |               |              |                         |                | 1 V I             | 1 1                      | 1 )                    |                     |                                        | i sen              | VICIO I      |

VALENCIA, INTERNATIONAL CAMPUS OF EXCELLENCE

Cartas de servicios

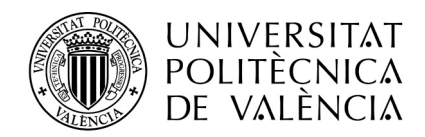

Deberemos pulsar en el botón de

| AIUIIIIE. 4010912 [IIIIMAREJOS VALERO, IMA             | ncos                                                                                                    | Centre, Agronomica            |                | Da         | ta Resol. |
|--------------------------------------------------------|----------------------------------------------------------------------------------------------------|-------------------------------|----------------|------------|-----------|
| Titulació: 149 - Grado en Ingeniería Forestal y del Ma | 2 Informe CAT                                                                                                    |                               | Tancar f       | Expedient  |           |
|                                                        | Informe CAT resolución alumno:                                                                                                    |                               |                |            |           |
| Solic. Assignatures / Materies                         |                                                                                                    | A 1                           | nforme_        | Informe Ce | entro/CAT |
| web Assignatura                                        |                                                                                                    |                               | <u>ntranet</u> | Desfavor.  | Favorab   |
| Inglés II para la ingeniería forestal y del            |                                                                                                    |                               | vorable        | 1          |           |
|                                                        |                                                                                                    |                               |                |            |           |
|                                                        |                                                                                                    |                               |                |            |           |
|                                                        |                                                                                                    |                               |                |            |           |
|                                                        | En resoluciones desfavorables, el contenido                                                                                                    | de este campo figurará en     |                |            |           |
|                                                        | la resolución que se le envía al alumno, com                                                                                                    | o motivo de denegación.       |                |            |           |
|                                                        | Observaciones del profesor                                                                                                    |                               |                |            |           |
|                                                        | ouservaciones del profesor.                                                                                                    |                               |                |            |           |
|                                                        | El contenido de las asignaturas cursadas no corre                                                                                                    | sponde al nivel B1 ni al al 📥 |                |            |           |
|                                                        |                                                                                                    |                               |                |            |           |
|                                                        |                                                                                                    |                               |                |            |           |
|                                                        |                                                                                                    |                               |                |            |           |
|                                                        |                                                                                                    |                               |                |            |           |
|                                                        |                                                                                                    |                               | edla           |            |           |
| Desfer validació solic, web Observacions Inform        | Acept                                                                                                    | Cancelar                      | (2014          | Tipo       | al        |
|                                                        | Construction and the sector of the sector of | T.                            | 12014          | Solic:     | 1         |
| Assignatura: 11102 Ingles II para la ingenieria        | torestal y del medio natural                                                                                                    | No. of a star                 | oo: Optativo   | )          |           |

Al pulsar "Aceptar" se nos avisa que el texto del informe se incluirá en el Anexo de la resolución y nos pide confirmación.

| En   | Atenció  |                                                        |   |
|------|----------|--------------------------------------------------------|---|
| la   |          |                                                        |   |
| Ob   |          | El contenido de este informe, se va a incornorar en el |   |
| EI ( | <u>_</u> | Anexo que acompaña a la Resolución que se le envía al  |   |
| niv  |          | alumno ¿desea continuar?                               |   |
|      |          |                                                        |   |
|      |          | Si No                                                  | _ |
|      |          |                                                        |   |

Si el informe CAT difiere del informe del profesor también será obligatorio completar el campo de "Informe CAT resolución alumno".

| ≝ |       | function of                | 0.00     | Data Jone. |         |       | Data SCOT    |        |         |           |                 | TOL ING GIGC |   | <br> |
|---|-------|----------------------------|----------|------------|---------|-------|--------------|--------|---------|-----------|-----------------|--------------|---|------|
|   | 11109 | Fisiología Animal y Humana | 9        | 16/09/2014 | 0       |       | 20/10/2014   |        | 76872   |           |                 | Desfavorable |   | 🗹 🔺  |
|   |       |                            |          |            | 1       | E     | í            |        |         |           |                 | <u> </u>     |   |      |
|   |       |                            | Missatje |            |         |       |              |        |         |           |                 | ×            |   |      |
|   |       |                            |          |            |         |       |              |        |         |           |                 |              | 1 |      |
|   |       |                            | Г        | 🔨 Aa       | signat  | tura  | 11109: Oblig | atorio | o compl | etar el i | nforme C        | >AT          | 1 |      |
|   |       |                            | /        | - en       | resol   | ucio  | nes Favorabl | es ha  | abiendo | variado   | el inforr       | ne           |   |      |
|   |       |                            |          | de         | i prote | esor. |              |        |         |           |                 |              |   |      |
|   |       |                            |          |            |         |       |              |        |         | _         |                 | _            |   |      |
|   |       |                            |          |            |         |       |              |        |         | (         | <u>A</u> ceptar | )            | 1 |      |
|   |       |                            |          |            |         |       |              |        |         | (         | <u>A</u> ceptar |              |   |      |

| So | lic.          | Assignatures / Materies |       |             | Tan   | da     |                  |        |              | Regla         | Regla   | Estat Informe         | Ŀ  | nforme Ce | ntro/CAT  |
|----|---------------|-------------------------|-------|-------------|-------|--------|------------------|--------|--------------|---------------|---------|-----------------------|----|-----------|-----------|
| we | <u>b Assi</u> | <u>gnatura</u>          | Cred. | Data Solic. | Peti  | ció    | <u>Data JCen</u> |        | <u>Regla</u> | <u>F.Basi</u> | Den     | <u>Prof. Intranet</u> | De | sfavor.   | Favorable |
| •  | 12106         | Matemáticas Básicas     | 0     | 23/10/2014  | 0     |        | 23/09/2014       |        |              |               |         | Favorable             | 2  |           |           |
| •  | 12065         | Matemáticas I           | 9     | 23/10/2014  | 0     |        | 23/09/2014       |        | 77322        |               |         | Favorable             |    |           | •         |
|    |               |                         | Missa | tje         |       |        |                  |        |              |               |         | ×                     |    |           |           |
|    |               |                         |       |             |       |        |                  |        |              |               |         |                       |    |           |           |
|    |               |                         |       | A I         | sign  | atura  | 12106. Varia     | do int | forme d      | el profeso    | or.     |                       |    |           |           |
|    |               |                         | 1     |             | bliga | atorio | completar el     | infor  | me CAT       | en resol      | uciones |                       |    |           |           |
|    |               |                         | 1     | L           | Jesta | vorap  | iles de reconi   | ocimi  | iento.       |               |         |                       |    |           |           |
|    |               |                         |       |             |       |        |                  |        |              |               |         |                       |    |           |           |
|    |               |                         |       |             |       |        |                  |        |              | Ace           | ptar    | )                     |    |           |           |
|    |               |                         | t     |             |       |        |                  |        |              |               |         |                       |    |           |           |

Servei d'Alumnat Universitat Politècnica de València Edifici 2E. Camí de Vera, s/n, 46022 València Tel. +34 96 387 74 01 • Fax +34 96 387 79 04, ext. 77904 sealu@upvnet.upv.es

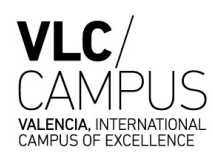

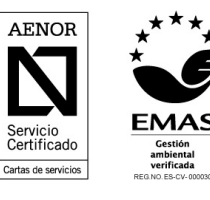

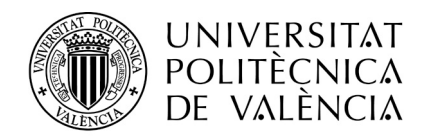

La CAT podrá informar el campo de la resolución en cualquier momento pulsando en el botón de "Informe CAT". Cuando validemos el texto de la resolución se guardarán los datos pendientes de cambio.

El sistema no permitirá cerrar el expediente mientras no está correctamente informada la resolución del informe CAT cuando corresponda.

En el siguiente pantallazo podemos visualizar como quedaría la solicitud de un alumno una vez el Servicio de Alumnado ha asignado un número de tanda provisional a los alumnos con expediente cerrado.

Las solicitudes de estas dos asignaturas se encuentran en este momento en el estado "<u>Propuesta por la</u> <u>CAT</u>", ya que son solicitudes informadas por la CAT que tienen el expediente cerrado y que todavía no han pasado por la Junta de Reconocimientos. En este estado únicamente es el Servicio de Alumnado quien puede hacer cambios en la solicitud, aunque el centro puede solicitar al Servicio de Alumnado que se reabra la solicitud.

|         |                   | Tipus d'usuari: <mark>Usuario d</mark>                                     | e Sec  | le Central              |       |                         |      |                  |           | Cic                 | clos               | For                | mativos       | Estat del Expe                         | dient                  | Data<br>01/0  | 3/2013    |
|---------|-------------------|----------------------------------------------------------------------------|--------|-------------------------|-------|-------------------------|------|------------------|-----------|---------------------|--------------------|--------------------|---------------|----------------------------------------|------------------------|---------------|-----------|
| /<br>Ti | Alumne<br>tulació | 22594603 CUENCA BENLLOCH, VICTOR     156 - Grado en Ingeniería Informática | R ISA/ | AC                      | -     | Tan                     | la.  | 1048 - PROVI     | SIO       | Centre              | E                  | TSI                |               | TANCAT<br>Obrir Expedie                | nt                     | Data          | Resol.    |
| olic    | Assi              | Assignatures que Demana                                                    |        | Data Solic.             | Cred. | <u>Tanda</u><br>Petició |      | Data JCen        |           | <u>Num</u><br>Regla | . <u>Re</u><br>F.B | <u>gla</u><br>Jasi | i Estat regla | <u>Estat Informe</u><br>Prof. Intranet | <u>Inforr</u><br>Desfa | ne Ce<br>vor. | entro/CA1 |
|         | 11545             | Análisis matemático                                                        |        | 04/07/2012              | 6     | 1048                    |      | 31/03/2013       |           | 64309               |                    |                    | Provisional   | Pendiente                              |                        |               |           |
|         | 11538             | Fundamentos de organización de empresas                                    |        | 04/07/2012              | 6     | 1048                    |      | 31/03/2013       |           | 64310               |                    |                    | Provisional   | Favorable                              |                        |               | •         |
|         |                   |                                                                            |        |                         |       |                         |      |                  |           |                     |                    |                    |               |                                        |                        |               |           |
|         |                   |                                                                            |        |                         |       |                         |      |                  |           |                     |                    |                    |               |                                        |                        |               |           |
|         |                   |                                                                            |        |                         |       |                         |      |                  |           |                     |                    |                    |               |                                        |                        |               |           |
|         |                   |                                                                            |        |                         |       |                         |      |                  |           |                     |                    |                    |               |                                        |                        |               |           |
|         |                   |                                                                            |        |                         |       |                         |      |                  |           |                     |                    |                    |               |                                        |                        |               |           |
|         |                   |                                                                            |        |                         |       |                         |      |                  |           |                     |                    |                    |               |                                        |                        |               |           |
|         |                   |                                                                            |        |                         |       |                         |      |                  |           |                     |                    |                    |               |                                        |                        |               |           |
|         |                   |                                                                            | Ľ      | l                       |       |                         |      |                  |           |                     |                    |                    |               |                                        |                        |               |           |
|         | $\vdash$          |                                                                            | ₽      | [                       |       |                         |      |                  |           |                     |                    |                    |               |                                        |                        |               |           |
|         |                   |                                                                            | 븮      |                         |       |                         |      |                  |           |                     |                    |                    |               |                                        |                        |               |           |
| D       | eshacer v         | validacion solic, web Regla: 31(03(20)                                     | 3      | <u>Cred.</u><br>Totals: | 12    |                         | pas  | sado a matrícula | a         |                     | ال                 |                    | Inform        | Tipo                                   | Norma                  |               |           |
| ٨٥      | eianatu           | 11545 Análicie matemático                                                  |        | 10(013.                 |       |                         | -    |                  | _         |                     | _                  | _                  | Tine          | Solic:                                 |                        |               | _         |
| Ma      | iteria:           | 5 MATEMATICAS                                                              |        |                         |       |                         |      |                  | Ma<br>Bá: | teria<br>sica R.D.  | .                  | /M.                | ATEMATICAS/   | r officient Basic                      |                        |               |           |
|         |                   | ab Aita de totes les demandes posibles                                     | Inf    | orme Prof. Intra        | inet  | Detail I                | Regl | la Dete          |           |                     |                    |                    | Alta Auton    | nàtica APORTA                          | Ver Re                 |               | Tasa      |

Servei d'Alumnat Universitat Politècnica de València Edifici 2E. Camí de Vera, s/n, 46022 València Tel. +34 96 387 74 01 • Fax +34 96 387 79 04, ext. 77904 sealu@upvnet.upv.es

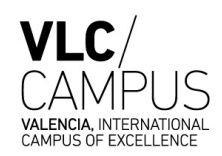

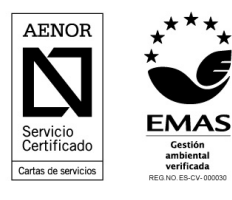

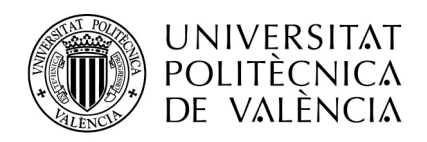

| ۵          | lumne              | Tipus d'usuari: Usuari                                       | o de Sede | e Central               |          |                         |       |                 | -         | Centre              | clos             | For          | mativos     | Estat del Exper                        | lient        | Dat<br>01/     | a Tan<br>03/201   | <u>ca.</u><br>3 |
|------------|--------------------|--------------------------------------------------------------|-----------|-------------------------|----------|-------------------------|-------|-----------------|-----------|---------------------|------------------|--------------|-------------|----------------------------------------|--------------|----------------|-------------------|-----------------|
| Tit        | tulació            | 156 - Grado en Ingeniería Informática                        |           |                         | Ţ        | ] Tan                   | da:   | 0 - PROVISION   | IAL       | Curs                | s: [             | 2012         | 2 🗸         | Tancar Expedie                         | ent          | Dat            | a Resi            | <u>01.</u>      |
| lic<br>eb  | Assig              | Assignatures que Demana<br>matura                            |           | Data Solic.             | Cred.    | <u>Tanda</u><br>Petició | Ĺ     | Data JCen       |           | <u>Num</u><br>Regla | <u>Re</u><br>F.I | egla<br>Basi | Estat regla | <u>Estat Informe</u><br>Prof. Intranet | Info<br>Desf | rme C<br>avor. | :entro/(<br>Favor | CAT<br>abl      |
|            | 11624              | Valencià tècnic informàtic                                   |           | 04/07/2012              | 4,5      | 0                       |       | 31/03/2013      |           | 64304               |                  |              | Provisional | Pendiente                              |              |                |                   |                 |
|            |                    |                                                              |           |                         |          |                         |       |                 |           |                     |                  |              |             |                                        |              |                |                   |                 |
|            |                    |                                                              |           |                         |          |                         |       |                 |           |                     |                  | -            |             |                                        |              |                |                   |                 |
|            |                    |                                                              |           |                         | <u> </u> |                         |       |                 |           |                     |                  |              |             |                                        |              |                |                   |                 |
|            |                    |                                                              |           |                         | <u> </u> |                         |       |                 |           |                     |                  |              | <u> </u>    |                                        |              |                |                   |                 |
|            |                    |                                                              | -8        |                         | <u> </u> |                         |       |                 |           |                     |                  |              | -           |                                        |              |                |                   |                 |
|            |                    |                                                              | -8        |                         |          |                         |       |                 |           |                     |                  |              |             |                                        |              |                |                   |                 |
|            |                    |                                                              | -6        |                         |          | H                       |       |                 |           |                     |                  |              |             |                                        |              |                |                   |                 |
|            |                    |                                                              | -ñ        |                         |          | $\square$               |       |                 |           |                     |                  |              |             |                                        | í            |                |                   |                 |
|            |                    |                                                              |           |                         |          |                         |       |                 |           |                     |                  |              |             |                                        | í            |                |                   |                 |
|            |                    |                                                              |           |                         |          |                         |       |                 |           |                     |                  |              |             | Î                                      |              |                |                   |                 |
|            |                    |                                                              |           |                         |          |                         |       |                 |           |                     |                  |              |             |                                        |              |                |                   | ◙               |
| De         | eshacer v          | validacion solic. web Regla: 20/02/2                         | 2013      | <u>Cred.</u><br>Totals: | 4,5      | N                       | o pa: | sado a matrícul | a         |                     |                  |              | Inform      | e CAT Tipo<br>Solic:                   | Norm         | al             | -                 |                 |
| \ss<br>∕la | signatu<br>Iteria: | ra: 11624 Valencià tècnic informàtic 38 FORMACION COMPLEMENT | raria     |                         |          |                         |       |                 | Ma<br>Bá: | teria<br>sica R.D   | .:               | ţ            | Tipo:       | Optativo                               |              |                |                   |                 |
| lr.        | solic, we          | b Alta de totes les demandes posibles                        | Infe      | orme Prof. Intra        | net      | Detall                  | Rea   | la Dete         | il Re     | ala Denea           | ada              |              | Alta Auton  | atica APORTA                           | Ver I        | Recibo         | s Tasa            |                 |

La asignatura 11624 se ha quedado en la tanda 0 con el expediente abierto pendiente de ser informada.

En estos momentos el alumno visualiza el estado de la solicitud web de la siguiente manera:

| OLICITUE                                                                         | DES DE RECONOCIMIENTO                                                                                                    |                                 | Ayı | uda (   |
|----------------------------------------------------------------------------------|----------------------------------------------------------------------------------------------------|---------------------------------|-----|---------|
| Titulación                                                                       | Grado en Ingeniería Informática                                                                                                    |                                 |     |         |
| Curso                                                                            | 2012 💌                                                                                                    |                                 |     |         |
| Solicitudes re                                                                   | realizadas                                                                                                    | Estado                          | Ac  | iones   |
| Análisis matem                                                                   | nático                                                                                                    | En Trámite                      | q   | J       |
| Fundamentos d                                                                    | de organización de empresas                                                                                                    | En Trámite                      | ٩   | J       |
| Valencià tècnic                                                                  | ic informàtic                                                                                                    | En Trámite                      | q   | J       |
|                                                                                  |                                                                                                    |                                 |     |         |
| IMER PASO: I                                                                     | Introducción de Estudios Previos Aportados                                                                                                    |                                 |     |         |
| <b>UMER PASO: I</b><br>Debe registrar                                            | Introducción de Estudios Previos Aportados<br>r los estudios y sus asignaturas, que luego querrá aportar como méritos en sus posteriores solicitudes de reconocimient                                                                                                    | lo.                             |     |         |
| NIMER PASO: In<br>Debe registrar<br>Tipo                                         | Introducción de Estudios Previos Aportados<br>r los estudios y sus asignaturas, que luego querrá aportar como méritos en sus posteriores solicitudes de reconocimient<br>Nombre Universidad                                                                                                    | to.                             | _   |         |
| IMER PASO: In<br>Debe registrar<br>Tipo<br>Frado                                 | Introducción de Estudios Previos Aportados<br>r los estudios y sus asignaturas, que luego querrá aportar como méritos en sus posteriores solicitudes de reconocimient<br>Nombre Universidad<br>Grado en Ingeniería Informática Universitat Oberta de Catalunya                                                                                                    | 10.                             | +   | <u></u> |
| IMER PASO: II<br>Debe registrar<br>Tipo<br>3rado<br>3UNDO PASO                   | Introducción de Estudios Previos Aportados<br>r los estudios y sus asignaturas, que luego querrá aportar como méritos en sus posteriores solicitudes de reconocimient<br>Mombre Universidad<br>Grado en Ingeniería Informática Universitat Oberta de Catalunya<br>D: Realización de Solicitudes de Reconocimiento                                                                                                    | 10.                             | ±   | <b></b> |
| IMER PASO: II<br>Debe registrar<br>Tipo<br>Grado<br>GUNDO PASO<br>Una vez regist | Introducción de Estudios Previos Aportados<br>r los estudios y sus asignaturas, que luego querrá aportar como méritos en sus posteriores solicitudes de reconocimient<br>Mombre Universidad<br>Grado en Ingeniería Informática Universitat Oberta de Catalunya<br>D: Realización de Solicitudes de Reconocimiento<br>strados los estudios y las asignaturas cursadas puede realizar las solicitudes de reconocimiento. | lo.<br>Hacer nueva Solicitud de | E.  | imiento |

Servei d'Alumnat Universitat Politècnica de València Edifici 2E. Camí de Vera, s/n, 46022 València Tel. +34 96 387 74 01 • Fax +34 96 387 79 04, ext. 77904 sealu@upvnet.upv.es

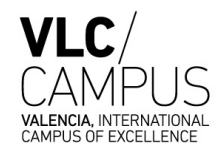

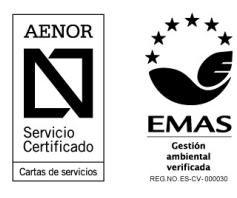

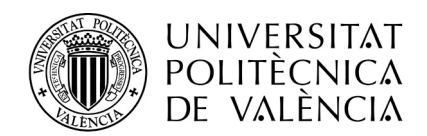

El estado que visualiza el alumno para las tres asignaturas solicitadas es "En Trámite" a la espera que las solicitudes se hagan definitivas en la Junta de Reconocimiento.

#### 3.3 REVISIÓN DE LAS PROPUESTAS EN LA JUNTA DE RECONOCIMIENTOS.

Para que una solicitud pase al estado "<u>Resuelta Definitiva</u>" es necesario que la propuesta de la CAT pase por la Junta de Reconocimientos y que el Servicio de Alumnado haga la tanda definitiva.

En ese momento las reglas provisionales (propuestas) se hacen definitivas y el alumno puede descargarse su resolución por la intranet, así como consultar la incorporación de las asignaturas reconocidas en su expediente.

A continuación mostramos la información que le aparece al alumno en su intranet si accede a la gestión de reconocimientos:

| SOLICITUD                                                                              | ES DE RECONOCIMIENTO                                                                                                    |                                                                                                    |                      | Ay         | yuc   | da 🕝                   | )                            |
|----------------------------------------------------------------------------------------|----------------------------------------------------------------------------------------------------|----------------------------------------------------------------------------------------------------|----------------------|------------|-------|------------------------|------------------------------|
| Titulación                                                                             | Grado en Ingeniería Informática                                                                                                    |                                                                                                    |                      |            |       |                        |                              |
| Curso                                                                                  | 2012                                                                                                    |                                                                                                    |                      |            |       |                        |                              |
| Solicitudes re                                                                         | alizadas                                                                                                    |                                                                                                    | Estado               | Ac         | cior  | nes                    |                              |
| Valencià tècnic                                                                        | informàtic                                                                                                    |                                                                                                    | En Trámite           | Ŷ          | 6     | J                      |                              |
| Análisis matemá                                                                        | itico                                                                                                    |                                                                                                    | Aceptada             | ٩          | e     | JR                     |                              |
| Fundamentos da                                                                         | e organización de empresas                                                                                                    |                                                                                                    | Aceptada             | q          |       | JR                     |                              |
|                                                                                        |                                                                                                    | Justificante Único Solicitudes Pendientes                                                                                         | Documentación a      | a enviar : | al Ce | entro <mark>T</mark> r | nprimir resolución solicitud |
| RIMER PASO: In                                                                         | troducción de Estudios Previos Aportados                                                                                                    |                                                                                                    |                      |            |       |                        |                              |
| RIMER PASO: In<br>Debe registrar I<br>Tipo                                             | troducción de Estudios Previos Aportados<br>os estudios y sus asignaturas, que luego querrá aportar como méritos en<br>Nombre                                                                                                    | sus posteriores solicitudes de reconocimiento.<br>Universidad                                                                     |                      |            |       | _                      |                              |
| RIMER PASO: In<br>Debe registrar I<br>Tipo<br>Grado                                    | <b>troducción de Estudios Previos Aportados</b><br>los estudios y sus asignaturas, que luego querrá aportar como méritos en<br><b>Nombre</b><br>Grado en Ingeniería Informática                                                                                                    | sus posteriores solicitudes de reconocimiento.<br>Universidad<br>Universitat Oberta de Catalunya                                  |                      | ±          | Ę     | )                      |                              |
| RIMER PASO: In<br>Debe registrar I<br>Tipo<br>Grado<br>EGUNDO PASO:<br>Una vez registr | troducción de Estudios Previos Aportados<br>los estudios y sus asignaturas, que luego querrá aportar como méritos en<br>Mombre<br>Grado en Ingeniería Informática<br>Realización de Solicitudes de Reconocimiento<br>ados los estudios y las asignaturas cursadas puede realizar las solicitude | sus posteriores solicitudes de reconocimiento.<br>Universidad<br>Universitat Oberta de Catalunya<br>es de reconocimiento.<br>Hace | er nueva Solicitud d | 1 E        | C     | iento                  | ·                            |

Como podemos observar para las dos asignaturas solicitadas en tanda definitiva, aparece disponible un icono (R), con la resolución del reconocimiento. Sin embargo la asignatura que sigue estando en la tanda provisional aparece todavía "En Trámite".

Por último recordar que los estados en los que se puede encontrar una resolución a partir del estado "Verificada para informe" son los siguientes:

5. Informada por el profesor: Expediente abierto en tanda provisional.

Servei d'Alumnat Universitat Politècnica de València Edifici 2E. Camí de Vera, s/n, 46022 València Tel. +34 96 387 74 01 • Fax +34 96 387 79 04, ext. 77904 sealu@upvnet.upv.es

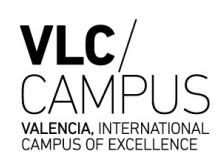

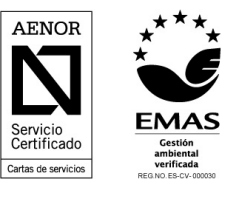

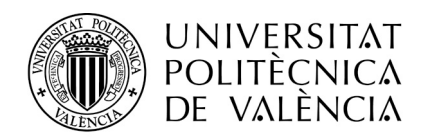

- 6. Informada por la CAT: Expediente abierto en tanda provisional.
- 7. <u>Propuesta por la CAT:</u> Expediente cerrado en tanda provisional.
- 8. <u>Resuelta definitiva:</u> Expediente cerrado en tanda definitiva.

Servei d'Alumnat Universitat Politècnica de València Edifici 2E. Camí de Vera, s/n, 46022 València Tel. +34 96 387 74 01 • Fax +34 96 387 79 04, ext. 77904 sealu@upvnet.upv.es

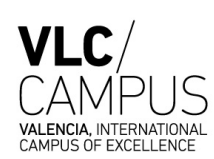

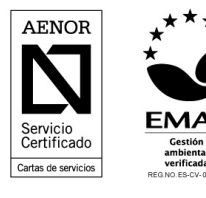